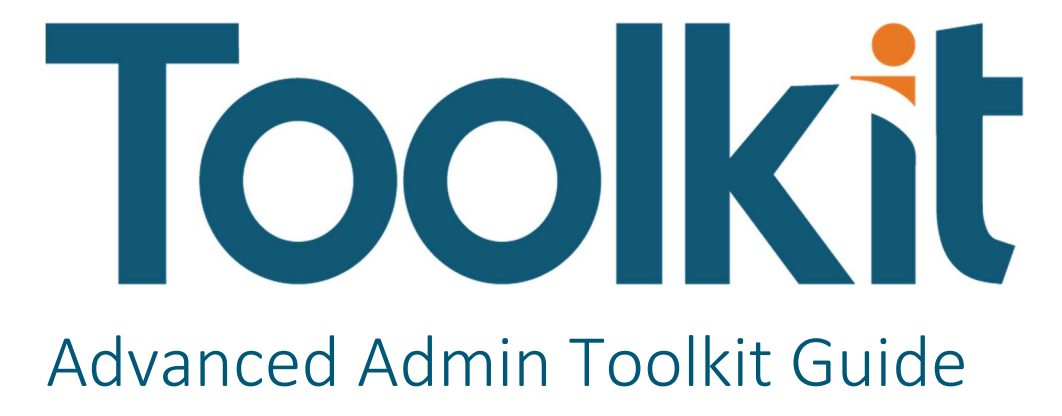

PV730 SV101

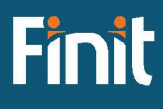

Copyright © 2023 The Finit Group LLC DBA Finit. All rights reserved.

Any warranty with respect to the software or its functionality will be expressly given in the Subscription License Agreement or Software License and Services Agreement between Finit and the warrantee. This document does not itself constitute a representation or warranty with respect to the software or any related matter.

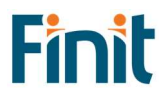

# Contents

| Solution Overview                    | 3 |
|--------------------------------------|---|
| Installation & Initial Setup         | 4 |
| Dependencies                         | 4 |
| Solution Development Location        | 4 |
| Installation                         | 4 |
| Initial Setup                        | ô |
| Settings & Configuration             | 3 |
| Admin Page                           | 3 |
| Search Settings                      | Э |
| Reporting Settings                   | Э |
| Administration Tasks                 | 1 |
| Upgrading1                           | 1 |
| Home Page1                           | 1 |
| Reporting                            | 2 |
| Security Report Set                  | 2 |
| Metadata Report Set                  | 6 |
| Database Report Set                  | 7 |
| Stage Report Set                     | Э |
| Utilities                            | 1 |
| Search                               | 1 |
| Help and Miscellaneous Information   | 3 |
| Troubleshooting & FAQs               | 3 |
| OneStream Display Settings           | 3 |
| Solution Modification Considerations | 3 |

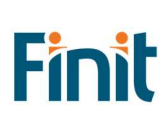

# Solution Overview

ToolkIt empowers OneStream administrators to more efficiently support their users by providing a centralized access point to analyze security, metadata, and performance data.

Finit's collection of utilities and reports provides OneStream administrators and power users with the ability to save time and perform tasks more efficiently. Based on the tools that made Finit the leading implementer of OneStream software, empower your team so they have more time to improve and enhance your OneStream investment.

With ToolkIt, you can:

- Visualize and Analyze security configuration
  - o Security Hierarchy
  - o User Analysis
  - o User Last Logon
  - Security by Object shows security assigned to application objects (Cube, Dimensions, Cube Views, Workflow, etc.)
- Analyze Data Units and Data Volumes to streamline and fine tune your application
  - o Data Unit Count analyze data unit records across all dimensions
  - o Database Size analyze database metrics
  - o Database Table Size analyze all tables in your application
- Analyze Stage Data to more efficiently analyze and resolve mapping and data loading issues
  - Bypassed Records
  - o Constraint Violations
  - o All Transformation Rules in Application
  - o Source/Target Field All Dimensions
  - o Unmapped Records
  - o Source/Target with Attribute Fields
  - Source/Target with Maps
- Analyze all member formulas by formula pass
- Easily Search across all application objects to identify all areas that needed updated when making application changes
- Install and start realizing the benefits in minutes.

# Installation & Initial Setup

This section contains important details about the solution's planning, configuration, and installation. Before you install the solution, familiarize yourself with these details.

# Dependencies

| Component                | Description                                                            |
|--------------------------|------------------------------------------------------------------------|
| OneStream 7.3.0 or later | Minimum OneStream Platform version required to install this version of |
|                          | the solution                                                           |

# Solution Development Location

Before beginning installation, decide whether to build the solution directly in the Production OneStream application or a separate Development OneStream application. This section provides some key considerations for each option.

**Production OneStream Application:** The primary advantage of building the solution in a Production application is that you will not have to migrate the resulting work from a Development application. However, there are intrinsic risks when making design changes to an application used in a Production capacity and not advised.

**Note**: Finit strongly recommends that you implement the solution in the Development environment with a fresh copy of the Production application before starting work

**Development OneStream Application:** As a best practice, use the Development OneStream application to configure and test the solution initially.

# Installation

- 1. Log into OneStream.
- 2. On the **Application** tab, click **Tools > Load/Extract**.
- 3. On the Load tab, locate the solution package using the Select File icon and click Open.
- 4. When the solutions file name appears, click **Load**.
- 5. Click **Close** to complete the installation.

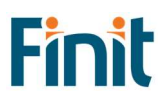

### Package Contents

Finit Toolkit (FFTK) is the main solution dashboard.

#### **BUSINESS RULES**

The following Business Rules are included:

- FDBA\_HelperQueries
- FDBA\_SolutionHelper
- FDBA\_ParamHelper
- FFTK\_HelperQueries
- FFTK\_SolutionHelper
- FFTK\_ParamHelper
- FFTK\_GlobalRoutines
- FFTK\_Licensing
- FFTK\_Setup
- FMRP\_HelperQueries
- FREP\_HelperQueries
- FREP\_SolutionHelper
- FREP\_ParamHelper
- FSRP\_HelperQueries
- FSRP\_SolutionHelper
- FSSU\_HelperQueries
- FSSU\_SolutionHelper
- FSSU\_ParamHelper
- FSTG\_HelperQueries
- FSTG\_ParamHelper

#### DATA STRUCTURES

No Data Tables are created for use with this solution.

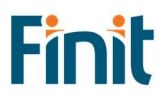

# **Initial Setup**

The first time you run the solution, you are guided through the solution setup process.

In OneStream, click OnePlace > Dashboards > Finit Toolkit (FFTK) > Advanced Admin Toolkit (FFTK).

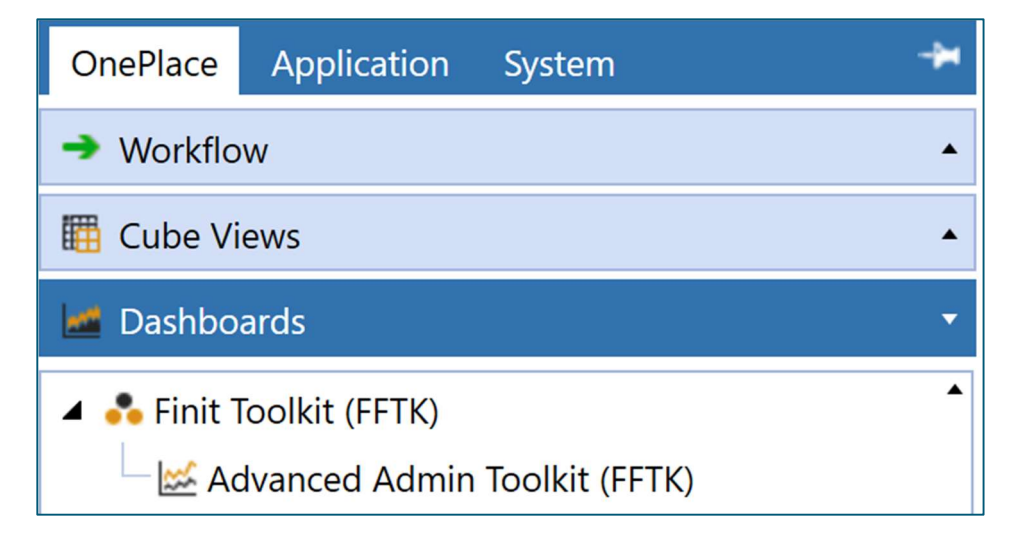

### License Validation

Enter a valid license key obtained from the OneStream PartnerPlace team

| Toolkit Advanced Admin Toolkit |                  |             | SOLUTION SETUP |
|--------------------------------|------------------|-------------|----------------|
|                                |                  |             |                |
|                                |                  |             |                |
| LICENSE KEY                    |                  |             |                |
|                                |                  |             |                |
|                                |                  |             |                |
| LICENSE INFORMATION            |                  |             |                |
| Vendor Name:                   | Number of Users: | 0           |                |
| Solution Identifier:           | Expiration Date: | 12:00:00 AM |                |
| Customer Name:                 | Is Expired:      | False       |                |
| Security Group:                | Is Valid:        | False       |                |
|                                |                  |             |                |
| Validate                       |                  |             |                |
|                                |                  |             |                |

Click Validate

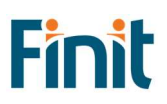

# Toolkit Advanced Admin Toolkit

| LICENSE KEY                                               |                            |                                              |                               |
|-----------------------------------------------------------|----------------------------|----------------------------------------------|-------------------------------|
|                                                           |                            |                                              |                               |
|                                                           |                            |                                              |                               |
|                                                           |                            | _                                            |                               |
| LICENSE INFORMATION                                       |                            |                                              |                               |
| Vendor Name:                                              | PartnerOne                 | Number of Users:                             | 999999                        |
| Solution Identifier:                                      | Solution_01                | Expiration Date:                             | 12/31/9999                    |
| Customer Name:                                            | Customer_01                | Is Expired:                                  | False                         |
| Security Group:                                           |                            | Is Valid:                                    | True                          |
| Solution Identifier:<br>Customer Name:<br>Security Group: | Solution_01<br>Customer_01 | Expiration Date:<br>Is Expired:<br>Is Valid: | 9999<br>12/31/99<br>Fai<br>Tr |
| Mallata                                                   | h Calution                 |                                              |                               |
| Validate Launo                                            | n Solution                 |                                              |                               |
|                                                           |                            |                                              |                               |

A valid license will populate the License Information fields, and you can now launch the solution.

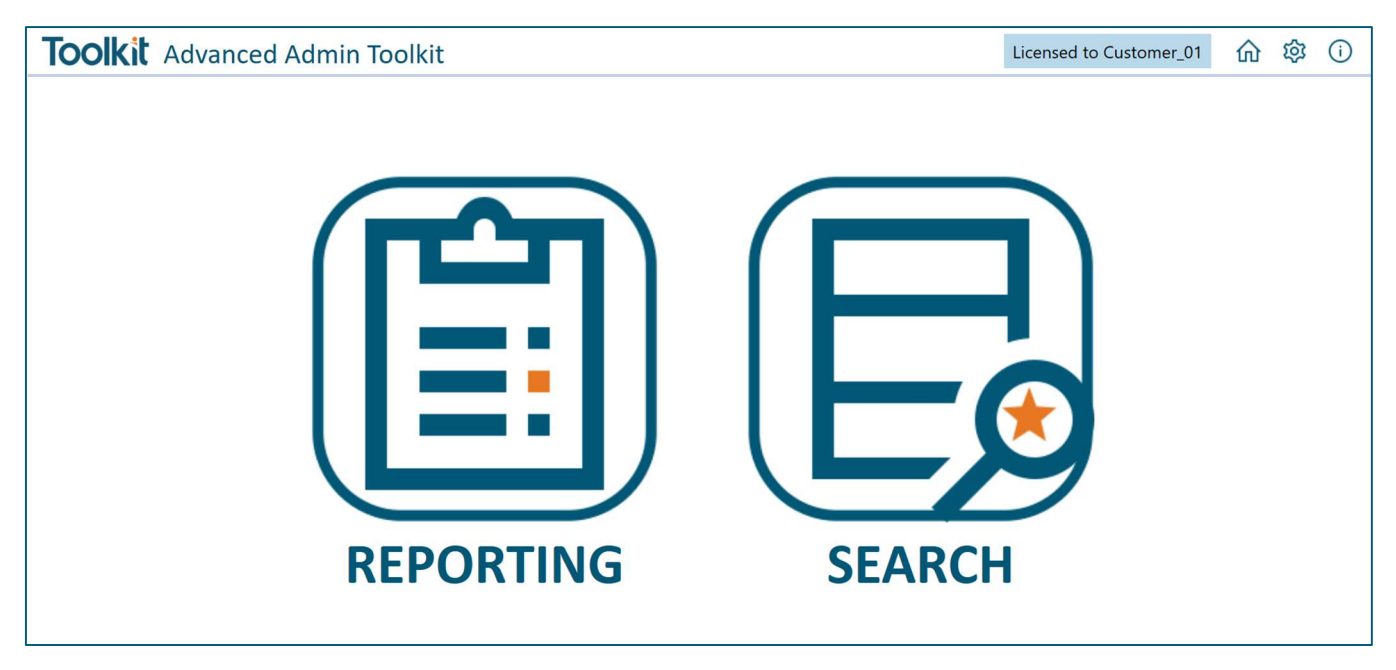

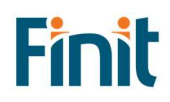

# Settings & Configuration

Toolkit has minimal settings to get started and is truly plug-and-play. If an individual Utility can be configured, the settings can be accessed using the gear icon in the navigation bar from the respective Utility's page.

# Admin Page

The Admin page, accessed from the Home page using the gear icon in the main navigation bar, has options for managing the license key and the solution installation and initial configuration.

| Toolkit Adv                                                                                                    | anced Adr                                | nin Toolkit                                                      | Licensed to Cus                       | tomer_01      | 6<br>Show   | Adm | in page  |
|----------------------------------------------------------------------------------------------------|------------------------------------------|------------------------------------------------------------------|---------------------------------------|---------------|-------------|-----|----------|
| Toolkit Advanced Adv                                                                                                    | min Toolkit                              |                                                                  |                                       | Licensed to C | Customer_01 | 命   | \$\$ (i) |
| MANAGE LICENSE<br>LICENSE KEY<br>LICENSE INFORMATION<br>Vendor Name:<br>Solution Identifier:<br>Customer Name:<br>Security Group:<br>Validate | PartnerOne<br>Solution_01<br>Customer_01 | Number of Users:<br>Expiration Date:<br>Is Expired:<br>Is Valid: | 999999<br>12/31/9999<br>False<br>True |               |             |     |          |
| MANAGE SOLUTION<br>SOLUTION VERSION<br>PV730-SV100<br>Uninstall                                                                               |                                          |                                                                  |                                       |               |             |     |          |

# Manage License

This is the area where you can administer the license key.

# Manage Solution

#### UNINSTALL

The Uninstall button will remove all the Dashboard Objects and Business Rules installed with this solution.

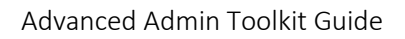

# Search Settings

| Toolkit Advanced Ad                     | nin Toolkit » SEARCH •                             | Licensed to Cu | istomer_01 | <u>ش</u> ش | 3 () |
|-----------------------------------------|----------------------------------------------------|----------------|------------|------------|------|
| SEARCH                                  | ∅ Settings - SEARCH                                | О¤×            |            | 1          | m    |
| REPORT GROUP Searchit Table Of Contents | App(s) to Search                                   |                |            | Č.         |      |
| REPORT                                  | OneStream_GolfStream                               | •              |            |            |      |
| Searchit Table Of Contents              | Incl XFDocs in Table Of Contents Search            |                |            |            |      |
|                                         | Incl Books in Table Of Contents Search             |                |            |            |      |
|                                         | Incl WF Security in Table Of Contents Search       |                |            |            |      |
|                                         | Incl Metadata Security in Table Of Contents Search |                |            |            |      |

Set the OneStream applications to include in the search, and which object types you want to include in the Table of Contents results.

# **Reporting Settings**

| Toolkit Advanced Ad              | dmin Toolkit » REPORTING | •                                        |                        |   | Licensed to C | ustomer_01 🏠 🔯 🛈 |
|----------------------------------|--------------------------|------------------------------------------|------------------------|---|---------------|------------------|
| REPORT GROUP                     |                          |                                          |                        |   |               | 27               |
| Security 🔻                       |                          | Ø Settings - REPORTING                   |                        | Û | □ ×           | /                |
| REPORT                           |                          |                                          |                        | 1 |               |                  |
| Business Rule Security           |                          | Security Role [Manage Setup]:            | Administrators •       |   |               |                  |
| Certification Questions Security |                          |                                          |                        |   |               |                  |
| Confirmation Rules Security      |                          | Enable Custom Reports:                   |                        |   |               |                  |
| Cube Security                    |                          |                                          |                        |   |               |                  |
| Cube View Security               |                          |                                          |                        |   |               |                  |
| Dashboard Security               |                          | Existing Custom Report Dashboard Groups: | dgb_MyCustomDashboards |   |               |                  |
| Data Management Security         |                          |                                          |                        |   |               |                  |
| Data Source Security             |                          |                                          |                        |   |               |                  |

### Security Role

Optionally, you can select a security role to manage the reporting setup using the dropdown. The default will be set to Administrators.

#### **Enable Custom Reports**

Administrators can add custom security reports using the custom reports settings.

First, enable Custom Reports by clicking on the gear icon, then checking the box next to "Enable Custom Reports."

Once Custom Reports are enabled, there are two ways to add reports to the reporting list. The first is to simply add dashboards to the Custom Reports (FREP) dashboard group under the Finit ReportIT Custom Reports (FREP) dashboard maintenance unit.

**Note**: The description on the dashboard will be what shows up on the Custom Reports set; if you don't see the report in ReportIt, double check that the dashboard has a description.

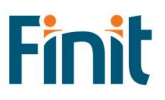

| 💋 Application Dashboards - CustomReport (Dashboard)                                |                                                                  |                                                      |                                                                                                    |
|------------------------------------------------------------------------------------|------------------------------------------------------------------|------------------------------------------------------|----------------------------------------------------------------------------------------------------|
|                                                                                    | 080101+14-18                                                     | D <b>ba</b> ▼   6β∆ 68                               |                                                                                                    |
| Workspaces     Default                                                             | Dashboard Properties Dashboard Components                        |                                                      |                                                                                                    |
|                                                                                    | General (Dashboard) Name                                         | CustomReport                                         |                                                                                                    |
| Finit Toolkit (FFTK)                                                               | Workspace<br>Maintenance Unit                                    | Finit Toolkit (FFTK)<br>Finit ReportIt Custom Report | ts (FREP)                                                                                                    |
| <ul> <li>Maintenance Units</li> <li>Finit Database Analysis (FDBA)</li> </ul>      | Dashboard Group<br>Description                                   | Custom Reports (FREP)<br>Custom Report 1             |                                                                                                    |
| <ul> <li>Finit Metadata Reporting (FMRP)</li> <li>Finit ReportIt (FREP)</li> </ul> | Page Caption<br>Formatting                                       |                                                      | Toolkit Advanced Admin                                                                                                    |
| <ul> <li>Einit ReportIt Custom Reports (FREP)</li> <li>Dashboard Groups</li> </ul> | Layout Type<br>Is Initially Visible If Embedded                  | Uniform<br>True                                      | REPORT GROUP                                                                                                    |
| <ul> <li>Custom Reports (FREP)</li> <li>CustomReport</li> </ul>                    | Display Format<br>Show Title                                     | True                                                 | Custom                                                                                                    |
| Components Data Adapters                                                           | Literal Parameter Values Name Value Pairs (e.g., Param1=Value1 ) |                                                      | REPORT                                                                                                    |
| Parameters     Files                                                               | Action (Primary Dashboard Only)     Server Task                  |                                                      | Custom Report 1                                                                                                    |
| Strings                                                                            | Load Dashboard Server Task                                       | No Task                                              | and the second second s |

The second way to add custom reports is to add the name(s) of the dashboard group(s) to the Existing Custom Report Dashboard Groups field under the Custom Groups settings. Add the ones you would like to be shown on Custom Reports, separating multiple items with a comma. **Note: your dashboard group and dashboard must contain a description for reports to appear in the report list.** 

| 💋 Application Dashboards - db_MyFirstDashboard (Dashboar                                                                                      | d)                                        |                          |                                                      |
|----------------------------------------------------------------------------------------------------|-------------------------------------------|--------------------------|------------------------------------------------------|
| •• • • • • • • • • • • • • • • • • • • •                                                                                                     | · ⊖ H ♂ ≙   @   <b>+ ↑ ↓ -    </b>        | D <b>bar -   6</b> 2∿ 68 |                                                      |
| Workspaces                                                                                                    | Dashboard Properties Dashboard Components |                          |                                                      |
| - Sefault                                                                                                    | General (Dashboard)                       |                          |                                                      |
| Maintenance Units                                                                                                    | Name                                      | db_MyFirstDashboard      |                                                      |
| 1My Custom Dashboards                                                                                                    | Workspace                                 | Default                  |                                                      |
| Dashboard Groups                                                                                                    | Maintenance Unit                          | 1My Custom Dashboards    |                                                      |
| dgb_MyCustomDashboards                                                                                                    | Dashboard Group                           | dgb_MyCustomDashboards   | Toolkitaa                                            |
| db_MyFirstDashboard                                                                                                    | Description                               | My First Dashboard       | IOOIKIL Advanced Adm                                 |
| Comports                                                                                                    | Page Caption                              |                          | REPORT GROUP                                         |
| Data Adam or<br>Security Role [N. mage Setup]: Administration<br>Enable Custom Ru norts:<br>Existing Custom Report Dashboard Groups: dgb_MyCu | tors •                                    | û □ × ,ck Panel          | Custom   REPORT  Custom Report 1  My First Dashboard |
| DOO VISUAIS     Canital Lifervale Manager (CLM)                                                                                               | Load Dashboard Server Task Arguments      |                          |                                                      |

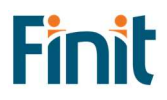

# Administration Tasks

Ongoing maintenance items will depend on the design of the OneStream applications and business processes for administering specific dashboards.

# Upgrading

When upgrading the solution, it is recommended to uninstall the prior version first. This process can be completed by navigating to the Administration page and selecting the "Uninstall" button, then following any popups that appear after doing so.

# Home Page

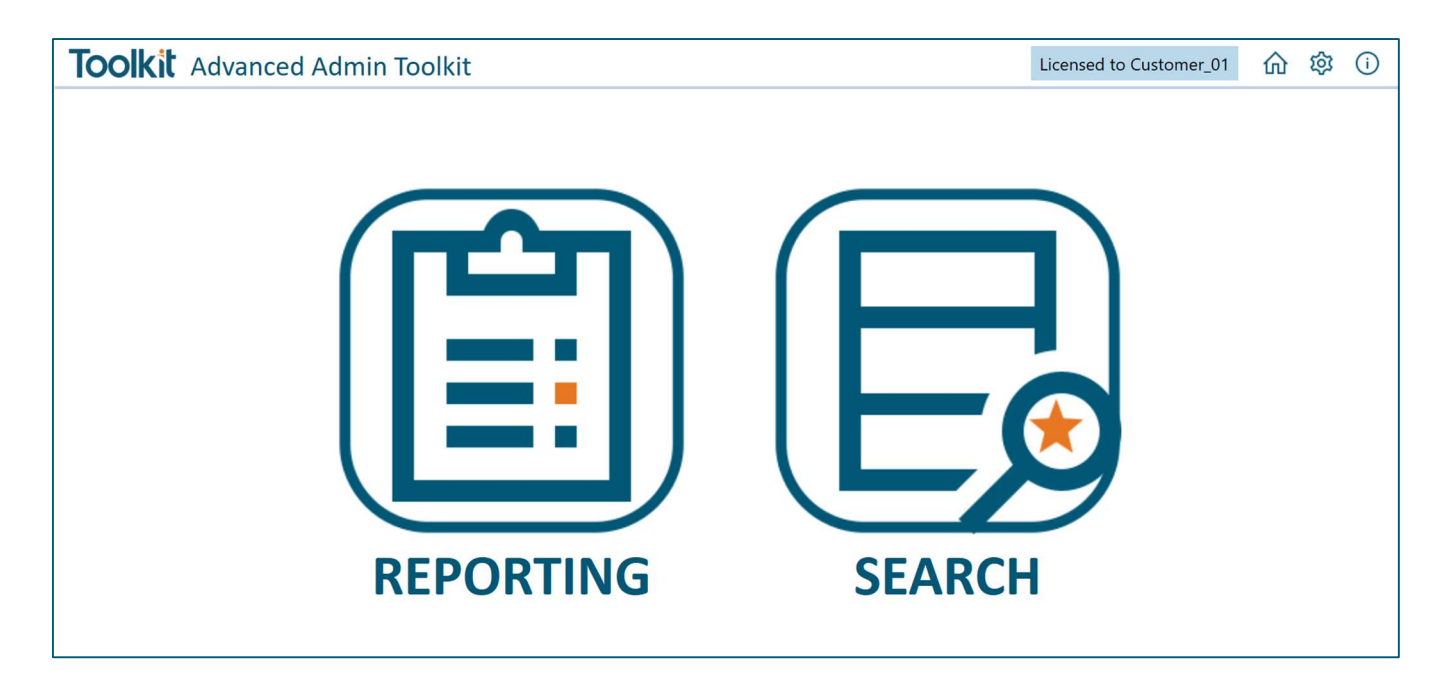

The Home page has buttons to launch the main utilities in the Toolkit. This launch page will grow as more utilities are added to the solution.

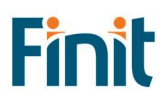

# Reporting

# Security Report Set

All the reports in the Finit Security Report Set are detailed below:

#### **Business Rule Security**

The Business Rule Security report shows a listing of business rules in the OneStream application with its associated security attributes. An example of this report is below. The **Is Encrypted** column indicates if the business rule is encrypted or not. The **Access Group** is the group of users that has the ability to see the business rule but cannot modify it. The **Maintenance Group** is the group of users that can see the business rule and make modifications to it.

| [ | Bu | siness Rule Security                |                       |                       |                     |   |
|---|----|-------------------------------------|-----------------------|-----------------------|---------------------|---|
|   | H  |                                     | Business Rule         | e Security            |                     |   |
|   | Dr | ag a column header and drop it here | to group by that      | column                |                     |   |
|   |    | Business Rule Name                  | Is Encrypted <b>Y</b> | Access Group <b>Y</b> | Maintenance Group 🔻 | 1 |
|   | ×. | XFR_Conditional_Source              |                       | Everyone              | Everyone            |   |
|   |    | XFR_Conditional_Target              |                       | Everyone              | Everyone            |   |
|   |    | CPP_CapitalPlanningData             |                       | Everyone              | Everyone            |   |
|   |    | CPP_CapitalPlanningData_EntityTin   |                       | Everyone              | Everyone            |   |
|   |    | CPP_CapitalPlanningData_EntityTout  |                       | Everyone              | Everyone            |   |
|   |    | CSP_CashPlanningData                |                       | Everyone              | Everyone            |   |

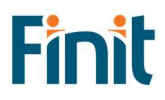

## **Certification Questions Security**

The Certification Questions Security report has two tabs, one for group security and another for profile security for Certification Questions.

The "Certification Questions Group Security" tab shows a list of Certification Questions Group names and their descriptions, the scenario(s) associated with the group, and the Access Group and Maintenance Group associated with them. An example of this report can be seen below. The **Access Group** allows users to see the certification questions group. The **Maintenance Group** allows users to see and modify the certification questions group.

| 1 | ertification Questions Group Security    | Certification Questions Profile Se | curity          |              |                   |  |  |  |  |  |
|---|------------------------------------------|------------------------------------|-----------------|--------------|-------------------|--|--|--|--|--|
| Ę | 😫 Certification Questions Group Security |                                    |                 |              |                   |  |  |  |  |  |
| C | Drag a column header and drop it here to | group by that column               |                 |              |                   |  |  |  |  |  |
|   | Certification Question Group Name        | Description <b>Y</b>               | Scenario Type 🔻 | Access Group | Maintenance Group |  |  |  |  |  |
| • | (Quick Certify)                          | Is the workflow complete?          | (All)           | Everyone     | Everyone          |  |  |  |  |  |
|   | SOX AP Manager                           | SOX Accounts Payable Mgr           | (All)           | Everyone     | Everyone          |  |  |  |  |  |
|   | SOX Group Controller                     | SOX Group Controller               | (All)           | Everyone     | Everyone          |  |  |  |  |  |
|   | SOX AR Manager                           | SOX Accounts Receivable Mgr        | (All)           | Everyone     | Everyone          |  |  |  |  |  |
|   | SOX Plant Controller                     | SOX Plant Controller               | (All)           | Everyone     | Everyone          |  |  |  |  |  |

The second tab is the "Certification Questions Profile Security" report and shows a list of Certification Question Profiles. In addition to the attributes that appear on the Certification Questions Group report, the **Cube** column indicates the cube(s) associated with the profile.

| Certification Questions Profile Security |                                         |                      |               |                 |                       |                     |  |  |
|------------------------------------------|-----------------------------------------|----------------------|---------------|-----------------|-----------------------|---------------------|--|--|
| Dr                                       | rag a column header and drop it here to | group by that column |               |                 |                       |                     |  |  |
|                                          | Certification Question Profile Name     | Description <b>T</b> | Cube <b>T</b> | Scenario Type 🔻 | Access Group <b>T</b> | Maintenance Group 🔻 |  |  |
|                                          | Group Certification                     | Group Certification  | (All)         | (All)           | Everyone              | Everyone            |  |  |
|                                          | Plant Certification                     | Plant Certification  | (All)         | (All)           | Everyone              | Everyone            |  |  |
|                                          | (Quick Certify)                         | Workflow Complete    | (AII)         | (All)           | Everyone              | Everyone            |  |  |

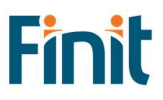

## **Confirmation Rules Security**

The Confirmation Rules Security report has two tabs, one for group security and another for profile security for Confirmation Rules.

The "Confirmation Rules Group Security" tab shows a list of Confirmation Rules Groups names and their descriptions, the scenario(s) associated with the group, and the Access Group and Maintenance Group associated with them. An example of this report can be seen below. The **Access Group** allows users to see the confirmation rules group. The **Maintenance Group** allows users to see and modify the confirmation rules group.

| ( | Confirmation Rules Group Security Confirmat                   | ion Rules Profile Security           |                 |              |                            |  |
|---|---------------------------------------------------------------|--------------------------------------|-----------------|--------------|----------------------------|--|
| ł | Confirmation Rules Group Security                             |                                      |                 |              | 2                          |  |
| 1 | Drag a column header and drop it here to group by that column |                                      |                 |              |                            |  |
|   | Confirmation Rules Group Name                                 | Description <b>Y</b>                 | Scenario Type 🔻 | Access Group | Maintenance Group <b>Y</b> |  |
|   | Budget OperExp Constraints                                    | Operating Expense Budget Constraints | (All)           | Everyone     | Everyone                   |  |
|   | Form Validation                                               | Form Validation                      | (All)           | Everyone     | Everyone                   |  |
|   | Headcount Data                                                | Headcount Data                       | (All)           | Everyone     | Everyone                   |  |
|   | Key Data Review                                               | Key Data Review                      | (All)           | Everyone     | Everyone                   |  |
|   | Budget Revenue Constraints (Clubs)                            | Revenue Budget Constraints           | (All)           | Everyone     | Everyone                   |  |
|   | US Supplemental (Houston)                                     | US Supplemental (Houston)            | Actual          | Everyone     | Everyone                   |  |

The second tab is the "Confirmation Rules Profile Security" report and shows a list of Confirmation Rules Profiles. In addition to the attributes that appear on the Confirmation Rules Group report, the **Cube** column indicates the cube(s) associated with the profile.

| Co | nfirmation Rules Group Security Conf   | firmation Rules Profile Security       |               |                 |                       |                     |
|----|----------------------------------------|----------------------------------------|---------------|-----------------|-----------------------|---------------------|
| 1  | Confirmation Rules Profile Security    |                                        |               |                 |                       |                     |
| Dr | ag a column header and drop it here to | group by that column                   |               |                 |                       |                     |
|    | Confirmation Rules Profile Name        | Description <b>Y</b>                   | Cube <b>T</b> | Scenario Type 🔻 | Access Group <b>Y</b> | Maintenance Group 🔻 |
| •  | Key Data Rules                         | Review Key Data                        | GolfStream    | (All)           | Everyone              | Everyone            |
|    | EBITDA Variance Rules                  | Variance EBITDA                        | (All)         | (All)           | Everyone              | Everyone            |
|    | Forecast Oper Exp Constraints          | Operating Expense Forecast Constraints | (All)         | (All)           | Everyone              | Everyone            |
|    | Simple Form Rules                      | Simple Form Validation                 | GolfStream    | (All)           | Everyone              | Everyone            |
|    | Budget Rev Constraints (Course Mgmt)   | Revenue Budget Constraints             | (All)         | (All)           | Everyone              | Everyone            |
|    | Forecast Rev Contraints (Clubs)        | Revenue Forecast Contraints (Clubs)    | (All)         | (All)           | Everyone              | Everyone            |

### **Cube Security**

The Cube Security report shows a listing of cubes in the OneStream application and access and maintenance group names associated with the cubes. The **Access Group** allows users within the group to view the cube object. The **Maintenance Group** can see the cube and edit or delete them. An example of this report is shown below.

| Cu | ibe Security                |                                                                       |                   |                          |  |  |
|----|-----------------------------|-----------------------------------------------------------------------|-------------------|--------------------------|--|--|
|    | Cube Security               |                                                                       |                   |                          |  |  |
| Dr | ag a column header and drop | it here to group by that column                                       |                   |                          |  |  |
|    | Cube Name 🔰                 | Description T                                                         | Access Group Name | Maintenance Group Name 🔻 |  |  |
| ۲  | Houston                     | Houston Clubs                                                         | Everyone          | Everyone                 |  |  |
|    | Ottawa                      | Ottawa Golf Balls                                                     | Everyone          | Everyone                 |  |  |
|    | NewYork                     | New York Services & Course Design                                     | Everyone          | Everyone                 |  |  |
|    | Atlanta                     | Atlanta Apparel                                                       | Everyone          | Everyone                 |  |  |
|    | Austin                      | Austin Apparel                                                        | Everyone          | Everyone                 |  |  |
|    | GolfStream                  | Corporate                                                             | Everyone          | Everyone                 |  |  |
|    | Drivers                     | Cost and Revenue Factors to Drive Values in Budget, Plan and Forecast | Everyone          | Everyone                 |  |  |

#### **Cube View Security**

The Cube View Security Report allows the user to see the security group setup for Cube View Groups and Cube View Profiles.

The "Cube View Group Security" tab shows a list of Cube View Groups along with the Access Group and Maintenance Group associated with them. An example of this report can be seen below. As with other security groups in the system, the **Access Group** allows users to see and run cube views in a cube view group or profile. The **Maintenance Group** allows users to see and run cube views as well as modify settings for cube view groups and profiles.

| ſ | Cul                                                           | be View Group Security Cube View Profil | Secu | rity                                            |                   |                          |   |
|---|---------------------------------------------------------------|-----------------------------------------|------|-------------------------------------------------|-------------------|--------------------------|---|
|   | 2                                                             |                                         |      | Cube View Group Security                        |                   |                          |   |
|   | Drag a column header and drop it here to group by that column |                                         |      |                                                 |                   |                          |   |
|   |                                                               | Cube View Group Name                    | Ţ    | Description T                                   | Access Group Name | Maintenance Group Name 🔻 | î |
|   | ۲                                                             | Process (Flash)                         |      |                                                 | Everyone          | Everyone                 |   |
|   |                                                               | Process (Profitability)                 |      |                                                 | Everyone          | Everyone                 |   |
|   |                                                               | Data Entry (Profitabilty)               |      |                                                 | Everyone          | Everyone                 |   |
|   |                                                               | Process (Budget Revenue Course Mgmt)    |      | Cubeviews for Budget Operating Expenses         | Everyone          | Everyone                 |   |
|   |                                                               | XFR Member Filters (C) Time             |      |                                                 | Everyone          | Everyone                 |   |
|   |                                                               | Data Entry (Budget Oper Sales)          |      | Operating Sales Budget Data Entry Forms (Intend | Everyone          | Everyone                 |   |
|   |                                                               | XFT Budget Manager (BMR)                |      |                                                 | Everyone          | Everyone                 |   |

The second tab is the "Cube View Profile Security" report and shows a list of Cube View Profiles. In addition to the attributes that appear on the Cube View Group report, the **Visibility** column indicates visibility settings for the cube view profile. This setting controls whether the cube view profile is visible in OnePlace, Workflows, Excel, etc. An example of this report can be seen on the following page.

| C | ube View Group Security Cube View Profile    | e Security               |                     |                     |                     |
|---|----------------------------------------------|--------------------------|---------------------|---------------------|---------------------|
| Ę | Cube View Profile Security                   |                          |                     |                     |                     |
| D | rag a column header and drop it here to grou | ıp by that column        |                     |                     |                     |
|   | Cube View Profile Name                       | Description <b>T</b>     | Visibility <b>T</b> | Access Group Name 🔻 | Maintenance Group N |
| × | XFT Guided Reporting (GRT)                   |                          | Dashboards          | Everyone            | Everyone            |
|   | XFT Workspaces (AWS)                         |                          | Dashboards          | Everyone            | Everyone            |
|   | Excel Analysis                               |                          | Excel               | Everyone            | Everyone            |
|   | Data Entry (Budget Revenue Course Mgmt)      | Budgeted Revenue Input   | FormsExcel          | Everyone            | Everyone            |
|   | Data Entry (Drivers)                         |                          | Forms               | Everyone            | Everyone            |
|   | Data Entry (Budget Revenue Clubs)            | Budgeted Revenue Input   | FormsExcel          | Everyone            | Everyone            |
|   | Process (Budget Oper Exp)                    | Budget Submission Review | Workflow            | Everyone            | Everyone            |
|   | Process (Flash)                              |                          | Workflow            | Everyone            | Everyone            |

### **Dashboard Security**

The Dashboard Security report has three tabs, one for dashboard maintenance unit security, one for dashboard group security, and one for dashboard profile security.

The "Dashboard Maintenance Unit Security" tab shows a list of Dashboard Maintenance Units with the name, description and the Access Group and Maintenance Group associated with them. An example of this report can be seen below. The **Access Group** allows users to see the maintenance unit. The **Maintenance Group** allows users to see and modify any object within the maintenance unit.

| D | ashboard Maintenance Unit Security        | ashboard Group Security | Dashboard Profile Security  |     |                   |                        |     |
|---|-------------------------------------------|-------------------------|-----------------------------|-----|-------------------|------------------------|-----|
| ₿ | Ş                                         | Dashb                   | oard Maintenance Unit Secur | ity |                   |                        |     |
| C | rag a column header and drop it here to g | roup by that column     |                             |     |                   |                        |     |
|   | Dashboard Maintenance Unit Name           | Description             |                             | T   | Access Group Name | Maintenance Group Name | r î |
|   | Add Dimension Member (ADM)                |                         |                             |     | Everyone          | Everyone               |     |
|   | CFModel_DB                                |                         |                             |     | Everyone          | Everyone               |     |
|   | Demo_Exec_Overview                        |                         |                             |     | Everyone          | Everyone               |     |
|   | Driver Based Planning (DBP)               |                         |                             |     | Everyone          | Everyone               |     |
|   | Dynamic Rates Comparison (DRC)            |                         |                             |     | Everyone          | Everyone               |     |
|   | External System (Revenue Mgmt Housto      | n) Houston Revenue Mg   | mt System                   |     | (Not Found)       | Administrators         |     |
|   | FIN_SecurityReporting                     | Finit Security Reportin | ng                          |     | Everyone          | Everyone               |     |
|   | Finit Consulting Toolkit (FCTK)           |                         |                             |     | Everyone          | Everyone               |     |
|   | Finit ReportIt (FREP)                     |                         |                             |     | Everyone          | Everyone               |     |

The "Dashboard Group Security" tab shows a list of Dashboard Groups with the name, description and the Access Group associated with each group. An example of this report can be seen below. The **Access Group** allows users to see the dashboards within the dashboard group.

| Da           | Dashboard Maintenance Unit Security Dashboard Group Security Dashboard Profile Security |                           |                     |   |  |  |  |
|--------------|-----------------------------------------------------------------------------------------|---------------------------|---------------------|---|--|--|--|
| <pre>B</pre> | 🖺 Dashboard Group Security 🔎                                                            |                           |                     |   |  |  |  |
| Dr           | Drag a column header and drop it here to group by that column                           |                           |                     |   |  |  |  |
|              | Dashboard Group Name                                                                    | Description <b>T</b>      | Access Group Name 🔻 | 1 |  |  |  |
| ×            | Settings (AWSe1)                                                                        |                           | Everyone            | Ш |  |  |  |
|              | Shared WFStatusBU (AWSe2)                                                               |                           | Everyone            | Ч |  |  |  |
|              | Request Content (FRIT)                                                                  |                           | Everyone            |   |  |  |  |
|              | OnePlace (AWSe2)                                                                        |                           | Everyone            |   |  |  |  |
|              | Workflow Analysis (CPP)                                                                 |                           | Everyone            |   |  |  |  |
|              | WF_DataEntryDetail                                                                      | Data Entry Detail Reports | s Everyone          |   |  |  |  |
|              | Train Me Admin (TRM)                                                                    |                           | Everyone            |   |  |  |  |
|              | FlachDoview                                                                             | Flach Daviou              | Eveniene            |   |  |  |  |

Finally, the "Dashboard Profile Security" tab shows a list of Dashboard Profiles with the name, description, visibility level, and access and maintenance groups associated with each profile. An example of this report can be seen below. The **Visibility** shows where in OneStream the user will be able to see the profile, such as in OnePlace, in a workflow, or both places when the setting is Always. The **Access Group** allows users to see the profile; the **Maintenance Group** allows the user to both see and modify the profile.

| D | Dashboard Maintenance Unit Security Dashboard Group Security |                                 |                     | Profile Security    |                          |
|---|--------------------------------------------------------------|---------------------------------|---------------------|---------------------|--------------------------|
| Ę | Ę                                                            | Da                              | shboard Prof        | file Security       |                          |
| D | rag a column header and drop it here                         | to group by that column         |                     |                     |                          |
|   | Dashboard Profile Name                                       | Description <b>T</b>            | Visibility <b>T</b> | Access Group Name 🔻 | Maintenance Group Name 🔻 |
| ۲ | XFW Reconciliation Manager (RCM)                             |                                 | OnePlace            | Everyone            | Everyone                 |
|   | World Review                                                 |                                 | Workflow            | Everyone            | Everyone                 |
|   | WF_Certification_GC                                          | Certification Group Controllers | Workflow            | Everyone            | Everyone                 |
|   | XFW Cash Planning (CSP)                                      | Cash Planning (CSP)             | OnePlace            | Everyone            | Administrators           |
|   | WF_Certification_PC                                          | Certification Plant Controllers | Workflow            | Everyone            | Everyone                 |
|   | XFS WF Data Entry                                            | Data Entry                      | OnePlace            | Everyone            | Everyone                 |
|   |                                                              |                                 | 147 1 1             | F                   | F                        |

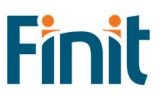

Advanced Admin Toolkit Guide

#### Data Management Security

The Data Management Security report shows two tabs for security on Data Management Groups and Data Management Profiles. In addition to **Name** and **Description**, these two reports also include **Access Group** (who can view the group or profile) and **Maintenance Group** (who can edit or delete the group or profile). An example of the two tabs on this report is shown below.

| ſ | Da                             | ta Management Group Security        | ata Management Profile Security |                   |                          |  |
|---|--------------------------------|-------------------------------------|---------------------------------|-------------------|--------------------------|--|
|   | Data Management Group Security |                                     |                                 |                   |                          |  |
|   | Dra                            | ag a column header and drop it here | to group by that column         |                   |                          |  |
|   |                                | Data Management Group Name          | Description                     | Access Group Name | Maintenance Group Name 🔻 |  |
|   | ۲                              | Profitability                       |                                 | Everyone          | Everyone                 |  |
|   |                                | Reconciliation Manager (RCM)        |                                 | Everyone          | Administrators           |  |
|   |                                | Metadata Migration (FRIT)           |                                 | Administrators    | Administrators           |  |
|   |                                | System Consolidation                |                                 | Everyone          | Everyone                 |  |

|   | Da                                                            | ta Management Group Security | Data Management | t Profile Security |            |                   |  |
|---|---------------------------------------------------------------|------------------------------|-----------------|--------------------|------------|-------------------|--|
| 1 | <b>B</b>                                                      | ]                            | Dat             | a Management Profi | e Security |                   |  |
|   | Drag a column header and drop it here to group by that column |                              |                 |                    |            |                   |  |
|   |                                                               | Data Management Profile Name | Description     | Access Group Name  | • Maintena | ince Group Name 🔻 |  |
|   | ×                                                             | dm_CopyData                  |                 | Everyone           | Everyone   |                   |  |
|   |                                                               |                              |                 |                    |            |                   |  |
|   |                                                               |                              |                 |                    |            |                   |  |

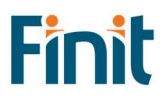

# Data Source Security

The Data Source security report shows a listing of all data sources in the OneStream application. Because data sources can vary by scenario type, the Scenario Type attribute is also included in the report. An example of the report is included below, along with a table of the attributes.

| 5 | Data Source Security |                                  |                                  |                        |                     |                   |                        | _ |
|---|----------------------|----------------------------------|----------------------------------|------------------------|---------------------|-------------------|------------------------|---|
| Ę | Data Source Security |                                  |                                  |                        |                     |                   |                        |   |
| t | Drag a column heade  | r and drop it here to group by t | hat column                       |                        |                     |                   |                        |   |
|   | Scenario Type 🔻      | Data Source Name                 | Description T                    | Layout Type 🛛 🔻        | Cube T              | Access Group Name | Maintenance Group Name | î |
| • | (Default)            | FRIT_AccountSource               | FRIT_AccountSource               | Connector              | FRIT_MetadataImport | Administrators    | Administrators         |   |
|   | (Default)            | Legacy System CashFlow           | Legacy System Cash Flow          | Fixed                  | CashFlow            | Everyone          | Everyone               |   |
|   | (Default)            | XFR_EnterpriseExtract12Period    | Load historical data             | Delimited              | XFR_DataSources     | Everyone          | Everyone               |   |
|   | (Default)            | SeedBudgetV1                     | Initialize Budget Version 1 Data | DataMgmtExportSequence | GolfStream          | Everyone          | Everyone               |   |
|   | (Default)            | FixedAssets                      | FixedAssets                      | Connector              | CapEX               | Everyone          | Everyone               |   |

| Attribute              | Description                                                                 |
|------------------------|-----------------------------------------------------------------------------|
| Scenario Type          | This allows the profile to be assigned to a specific Scenario Type or All   |
|                        | Scenario Types. If the Data Source is assigned to a specific Scenario Type, |
|                        | it will only be available when assigned to the Workflow Profile.            |
| Data Source Name       | Name of the data source.                                                    |
| Description            | Description of the data source (if available).                              |
| Layout Type            | The layout type of the data source. Will be Fixed, Delimited, Connector,    |
|                        | or DataMgmtExportSequence                                                   |
| Cube                   | The cube associated with this Data Source which will dictate the available  |
|                        | Dimensions that can be used.                                                |
| Access Group Name      | Members of the assigned group have the authority to access the Data         |
|                        | Source                                                                      |
| Maintenance Group Name | Members of the assigned group have the authority to maintain the Data       |
|                        | Source.                                                                     |

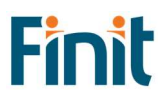

### **Dimension Metadata Security**

The dimension metadata security allows a user to run a report that shows access to dimension members down to the user level. This report is useful to an administrator looking to see what entities a user has access to, for example, and can be used to trace security setup issues. It is also useful as an audit report to show who has access to what metadata in the application.

Select a dimension in the drop-down menu and optionally the top member in the dimension that you would like to run the report for. Then, click Play button to "Run Report." The report will generate below. For large dimensions, this may take several minutes.

| No. | Select Dimension: | AtlantaEntities | Select Top Member (Optional): | (All) | • | • |
|-----|-------------------|-----------------|-------------------------------|-------|---|---|
| н   |                   |                 |                               |       |   |   |

An example of the output is below:

| Se | lect Dimension: Atlan  | aEntities           | -                   | Select Top Member | (Optional): (Al     | D)              | • •              |                                           |                                            |            |
|----|------------------------|---------------------|---------------------|-------------------|---------------------|-----------------|------------------|-------------------------------------------|--------------------------------------------|------------|
| 8  | l &                    |                     |                     |                   |                     |                 | AtlantaEntiti    | es Member Security                        |                                            |            |
| Dr | ag a column header and | drop it here to gro | up by that column   |                   |                     |                 |                  |                                           |                                            |            |
|    | Dimension Member       | Member Name         | Security Type       | Assigned Group    | Descendent T        | Descendent Type | Inheritance Type | Inheritance Path                          | T Alternate Inheritance Path               | Is Enabled |
|    | AtlantaEntities        | Atlanta             | Display Member      | Everyone          | (All users)         | N/A             | Direct           | Everyone > (All users)                    | (All users) < Everyone                     |            |
|    | AtlantaEntities        | Atlanta             | Read Data           | aDemoGroup2       | aDemoGroup3         | Group           | Direct           | aDemoGroup2 > aDemoGroup3                 | aDemoGroup3 < aDemoGroup2                  |            |
|    | AtlantaEntities        | Atlanta             | Read Data           | aDemoGroup2       | aDemoGroup4         | Group           | Inherited        | aDemoGroup2 > aDemoGroup3 > aDemoGroup4   | aDemoGroup4 < aDemoGroup3 < aDemoGroup2    |            |
|    | AtlantaEntities        | Atlanta             | Read Data           | aDemoGroup2       | state water         | User            | Inherited        | aDemoGroup2 > aDemoGroup3 >               | 3DemoGroup3 < aDemoGroup2                  |            |
|    | AtlantaEntities        | Atlanta             | Read Data           | aDemoGroup2       | -                   | User            | Inherited        | aDemoGroup2 > aDemoGroup3 >               | < aDemoGroup3 < aDemoGroup2                |            |
|    | AtlantaEntities        | Atlanta             | Read Data           | aDemoGroup2       | States - Colorest   | User            | Inherited        | aDemoGroup2 > aDemoGroup3 >               | < aDemoGroup3 < aDemoGroup2                |            |
|    | AtlantaEntities        | Atlanta             | Read Data           | aDemoGroup2       | the street          | User            | Inherited        | aDemoGroup2 > aDemoGroup3 >               | < aDemoGroup3 < aDemoGroup2                |            |
|    | AtlantaEntities        | Atlanta             | Read Data           | aDemoGroup2       | summer character    | User            | Inherited        | aDemoGroup2 > aDemoGroup3 >               | es < aDemoGroup3 < aDemoGroup2             |            |
|    | AtlantaEntities        | Atlanta             | Read Data           | aDemoGroup2       |                     | User            | Inherited        | aDemoGroup2 > aDemoGroup3 >               | < aDemoGroup3 < aDemoGroup2                |            |
|    | AtlantaEntities        | Atlanta             | Read Data           | aDemoGroup2       |                     | User            | Inherited        | aDemoGroup2 > aDemoGroup3 >               | < aDemoGroup3 < aDemoGroup2                |            |
|    | AtlantaEntities        | Atlanta             | Read Data           | aDemoGroup2       |                     | User            | Inherited        | aDemoGroup2 > aDemoGroup3 > aDemoGroup4 > | < aDemoGroup4 < aDemoGroup3 < aDemoGroup   | 2          |
|    | AtlantaEntities        | Atlanta             | Read Data           | aDemoGroup2       |                     | User            | Inherited        | aDemoGroup2 > aDemoGroup3 > aDemoGroup4 > | < aDemoGroup4 < aDemoGroup3 < aDemoGroup3  | 2 🔳        |
|    | AtlantaEntities        | Atlanta             | Read Data           | aDemoGroup2       | Name and Address of | User            | Inherited        | aDemoGroup2 > aDemoGroup3 > aDemoGroup4 > | i < aDemoGroup4 < aDemoGroup3 < aDemoGroup | 2 🔳        |
|    | AtlantaEntities        | Atlanta             | Read Data           | aDemoGroup2       | State - Street      | User            | Inherited        | aDemoGroup2 > aDemoGroup3 > aDemoGroup4 > | aDemoGroup4 < aDemoGroup3 < aDemoGroup2    |            |
|    | AtlantaEntities        | Atlanta             | Read Data           | aDemoGroup2       | State States        | User            | Inherited        | aDemoGroup2 > aDemoGroup3 > aDemoGroup4 > | aDemoGroup4 < aDemoGroup3 < aDemoGroup2    |            |
|    | AtlantaEntities        | Atlanta             | Read Data           | aDemoGroup2       | And real            | User            | Inherited        | aDemoGroup2 > aDemoGroup3 > aDemoGroup4 > | : aDemoGroup4 < aDemoGroup3 < aDemoGroup2  |            |
|    | AtlantaEntities        | Atlanta             | Read Data 2         | Nobody            | (No users)          | N/A             | Direct           | Nobody > (No users)                       | (No users) < Nobody                        |            |
|    | AtlantaEntities        | Atlanta             | Read and Write Data | aDemoGroup3       | aDemoGroup4         | Group           | Direct           | aDemoGroup3 > aDemoGroup4                 | aDemoGroup4 < aDemoGroup3                  |            |

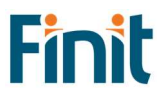

There are ten columns on this report:

| Attribute                     | Description                                                                                                    |
|-------------------------------|----------------------------------------------------------------------------------------------------|
| Dimension Name                | The name of the dimension selected when running the report.                                                                                                    |
| Member Name                   | Member name.                                                                                                    |
| Security Type                 | This includes all applicable security groups for the selected dimension.                                                                                                    |
| Assigned Group                | The security group applied for the specified Group Type. The group that is explicitly assigned in the metadata will show as "Direct" under assignment type.                                                                                                    |
| Descendent                    | For groups that contain other groups or users, the child group will appear here. (Only shown for Groups and Users Detail Level)                                                                                                    |
| Descendent Type               | Indicates whether the child is a group or user. (Only shown for Groups and Users Detail<br>Level)                                                                                                    |
| Inheritance Type              | Indicates whether the child is directly assigned or inherits access to the parent.                                                                                                    |
| Inheritance Path              | This column shows how the group or user received the access through an inheritance path.<br>The first group listed is the group that the descendent has access to. Reading the<br>inheritance path to the right, this will show how groups are nested to ultimately arrive to<br>the ancestor. In the example above, the third record shows that aDemoGroup2 contains<br>aDemoGroup3 which contains aDemoGroup4.                                 |
| Alternate<br>Inheritance Path | This column shows how the group or user received the access through an inheritance path<br>but is reversed order to show from child to parent. The first item will be the descendent.<br>Reading the inheritance path to the right, this will show how groups are nested to<br>ultimately arrive to the ancestor. In the example above, the third record shows that<br>aDemoGroup4 is a member of aDemoGroup3, which is a member of aDemoGroup2. |
| Child Enabled                 | whether of not the child is enabled for provisioning.                                                                                                    |

The report has the potential to generate thousands of records because drills down to user-level access for all members of a dimension. Therefore, large dimensions with complex security group structures will be slower to generate. To help with performance, The Everyone and Nobody groups will not drill down to user-level access. If detail on the Everyone group is required, simply navigate back to the User Analysis report. The list of users can be exported to Excel as a supplement to the Dimension Metadata Security report. For dimensions with many members, it is recommended to pre-filter the report by selecting a parent member.

# **Dimension Security**

The Dimension Security report shows the Access Group and Maintenance Group security associated with all dimensions in the OneStream application. An example of this report is shown below.

| Dimension Security |                                                               |                         |                      |                     |                          |  |  |  |
|--------------------|---------------------------------------------------------------|-------------------------|----------------------|---------------------|--------------------------|--|--|--|
|                    | E Dimension Security                                          |                         |                      |                     |                          |  |  |  |
| Di                 | Drag a column header and drop it here to group by that column |                         |                      |                     |                          |  |  |  |
|                    | Dimension Type <b>Y</b>                                       | Dimension Name <b>T</b> | Description <b>Y</b> | Access Group Name 🔻 | Maintenance Group Name 🔻 |  |  |  |
|                    | Entity                                                        | AtlantaEntities         |                      | Everyone            | Everyone                 |  |  |  |
|                    | Entity                                                        | AustinEntities          |                      | Everyone            | Everyone                 |  |  |  |
|                    | UD2                                                           | AustinProducts          |                      | Everyone            | Everyone                 |  |  |  |
|                    | UD4                                                           | AustinSalesChannel      |                      | Everyone            | Everyone                 |  |  |  |
|                    | Account                                                       | CAPEX                   |                      | Everyone            | Everyone                 |  |  |  |

There are five columns on this report:

| Attribute                 | Description                                                                                                    |
|---------------------------|----------------------------------------------------------------------------------------------------|
| Dimension Type            | This is the type of the dimension, such as Entity, Account, UD1, etc. Only the customizable dimensions will be shown on this report – the Parent, Cons, Origin, IC, View, and Time dimensions are not securable and therefore will not appear here. |
| Dimension Name:           | The dimension name                                                                                                    |
| Description               | The dimension description (if available)                                                                                                    |
| Access Group<br>Name      | The security group that has access to the dimension but cannot modify it                                                                                                    |
| Maintenance<br>Group Name | The security group that has access and can make changes to the dimension.                                                                                                    |

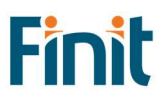

# Form Template Security

The Form Template Security report shows two tabs for security on Form Template Groups and Form Template Profiles. In addition to **Name** and **Description**, these two reports also include **Access Group** (who can view the group or profile) and **Maintenance Group** (who can edit or delete the group or profile). An example of the two tabs on this report is shown below.

| Fo                                                            | rm Template Group Security | Form Template Profile Security                                                                                  |      |                     |                        |   |
|---------------------------------------------------------------|----------------------------|----------------------------------------------------------------------------------------------------|------|---------------------|------------------------|---|
| <b>2</b>                                                      |                            | Form Template Group Se                                                                                          | curi | ty                  |                        |   |
| Drag a column header and drop it here to group by that column |                            |                                                                                                    |      |                     |                        |   |
|                                                               | Form Template Group Name   | <b>T</b> Description                                                                                            | T    | Access Group Name 🔻 | Maintenance Group Name | r |
| •                                                             | Specialty Planning Drivers |                                                                                                    |      | Everyone            | Everyone               |   |
|                                                               | Forecast Rev (Clubs NA)    | Forecast Revenue Input Forms NA Cllubs                                                                          |      | Everyone            | Everyone               |   |
|                                                               | Budget Drivers             | Budget Drivers                                                                                                  |      | Everyone            | Everyone               |   |
|                                                               | Profitability Data         |                                                                                                    |      | Everyone            | Everyone               |   |
|                                                               | Flash                      |                                                                                                    |      | Everyone            | Everyone               |   |
|                                                               | People Planning Drivers    | People Planning Drivers                                                                                         |      | Everyone            | Everyone               |   |
|                                                               | s.e. s. 194 (64)           | and a second a second a second a second a second a second a second a second a second a second a second a second |      | _                   | -                      |   |

| Fo | orm Template Group Security Form                              | Template Profile Security |                                |                     |                        |   |  |
|----|---------------------------------------------------------------|---------------------------|--------------------------------|---------------------|------------------------|---|--|
| Ę  | 9                                                             | Form Tem                  | Form Template Profile Security |                     |                        |   |  |
| D  | Drag a column header and drop it here to group by that column |                           |                                |                     |                        |   |  |
|    | Form Template Profile Name                                    | Description               | T                              | Access Group Name 🔻 | Maintenance Group Name | r |  |
| •  | Profitability Data                                            |                           |                                | Everyone            | Everyone               |   |  |
|    | Detail Entry                                                  |                           |                                | Everyone            | Everyone               |   |  |
|    | Profitability Drivers                                         |                           |                                | Everyone            | Everyone               |   |  |
|    | Budget Revenue (Course Mgmt NA)                               | Revenue Input for Service | Type and Region                | Everyone            | Everyone               |   |  |
|    | MultiCurrency                                                 |                           |                                | Everyone            | Everyone               |   |  |
|    | Budget Drivers                                                | Budget Drivers            |                                | Everyone            | Everyone               |   |  |
|    | Capital Planning Drivers                                      |                           |                                | Everyone            | Everyone               |   |  |

## Journal Template Security

The Journal Template Security report shows two tabs for security on Journal Template Groups and Journal Template Profiles. In addition to **Name** and **Description**, these two reports also include **Access Group** (who can view the group or profile) and **Maintenance Group** (who can edit or delete the group or profile). An example of the two tabs on this report is shown below.

| Jo                              | urnal Template Group Security                                 | ournal Template      | Profile Security  |                          |  |  |  |  |
|---------------------------------|---------------------------------------------------------------|----------------------|-------------------|--------------------------|--|--|--|--|
| Journal Template Group Security |                                                               |                      |                   |                          |  |  |  |  |
| D                               | Drag a column header and drop it here to group by that column |                      |                   |                          |  |  |  |  |
|                                 | Journal Template Group Name                                   | Description <b>T</b> | Access Group Name | Maintenance Group Name 🔻 |  |  |  |  |
| •                               | Top Side Adj US                                               |                      | Everyone          | Everyone                 |  |  |  |  |
|                                 | Accruals                                                      |                      | Everyone          | Everyone                 |  |  |  |  |
|                                 | Top Side Adj                                                  |                      | Everyone          | Everyone                 |  |  |  |  |
|                                 | Houston Allocations                                           |                      | Everyone          | Everyone                 |  |  |  |  |
|                                 | IFRS Adjustments                                              |                      | Everyone          | Everyone                 |  |  |  |  |
|                                 | Other Accruals                                                |                      | Everyone          | Everyone                 |  |  |  |  |
|                                 |                                                               |                      |                   |                          |  |  |  |  |

| Journal Template Group Security Journal Template Profile Security |                                     |                      |                     |                          |   |  |  |
|-------------------------------------------------------------------|-------------------------------------|----------------------|---------------------|--------------------------|---|--|--|
| Journal Template Profile Security                                 |                                     |                      |                     |                          | 2 |  |  |
| D                                                                 | rag a column header and drop it her | e to group by that   | column              |                          |   |  |  |
|                                                                   | Journal Template Profile Name 🔻     | Description <b>T</b> | Access Group Name 🔻 | Maintenance Group Name 🔻 |   |  |  |
| •                                                                 | Top Side Adj US                     |                      | Everyone            | Everyone                 |   |  |  |
|                                                                   | Typical Adjusting Entries           |                      | Everyone            | Everyone                 |   |  |  |
|                                                                   | Adjusting Entries                   |                      | Everyone            | Everyone                 |   |  |  |
|                                                                   | Top Side Adj                        |                      | Everyone            | Everyone                 |   |  |  |
|                                                                   | Houston Journals                    | Houston Journals     | Everyone            | Everyone                 |   |  |  |

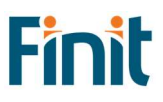

## **Other Security Reports**

The Other Security Reports group contains two additional reports for analytics and review purposes. The first tab is called "Groups with User Count," which lists all security groups in the system with the number of members in the group (either users or other groups). This can be helpful for removing unnecessary groups that do not contain members. An example of the output for this is below.

| Groups with User Count                                        | Users with Group Coun | t Groups with A        | ssigned Children |  |  |  |
|---------------------------------------------------------------|-----------------------|------------------------|------------------|--|--|--|
| <b>2</b>                                                      | <b>2</b>              |                        | th User Count 🖉  |  |  |  |
| Drag a column header and drop it here to group by that column |                       |                        |                  |  |  |  |
| Group Name                                                    | T                     | Total Members <b>T</b> | Ì                |  |  |  |
| 2595_Mod                                                      |                       | 2                      |                  |  |  |  |
| 2AUSTAT_VIEW                                                  |                       | 3                      |                  |  |  |  |
| 2BRAZSTA_VIEW                                                 |                       | 0                      |                  |  |  |  |
| 2HNKGSTA_VIEW                                                 |                       | 1                      |                  |  |  |  |
| 2INDSTAT_VIEW                                                 |                       | 0                      |                  |  |  |  |
| 2JAPSTAT_VIEW                                                 |                       | 0                      |                  |  |  |  |
| 2KORSTAT_VIEW                                                 |                       | 0                      |                  |  |  |  |

The second tab, "Users with Group Count" shows a listing of users in the system, a flag that indicates if the user is enabled, and how many total groups the user belongs to. Like the Groups with User Count report, this report can identify users that need to be disabled when they do not belong to any groups.

| 0                                                             | iroups with User ( | Count Use        | ers with Group Count | Groups with Assigned Children |
|---------------------------------------------------------------|--------------------|------------------|----------------------|-------------------------------|
| Ę                                                             | B.                 |                  |                      | Users with Group Count        |
| Drag a column header and drop it here to group by that column |                    |                  |                      |                               |
|                                                               | User Name 🔻        | Enabled <b>T</b> | Total Groups 🔻       |                               |
| ,                                                             | Test4              |                  | 0                    |                               |
|                                                               | Administrator      |                  | 0                    |                               |
|                                                               | TestUser5          |                  | 1                    |                               |
|                                                               | TestUser3          |                  | 1                    |                               |
|                                                               | test111            |                  | 1                    |                               |

The third tab, "Groups with Assigned Children" shows a listing of users in the system, a flag that indicates if the user is enabled, and how many total groups the user belongs to. Like the Groups with User Count report, this report can identify users that need to be disabled when they do not belong to any groups.

| G                                                             | oups with User Count | Users with Group    | Count Groups with Assigned Children |  |
|---------------------------------------------------------------|----------------------|---------------------|-------------------------------------|--|
| 5                                                             |                      |                     | Groups with Assigned Children       |  |
| Drag a column header and drop it here to group by that column |                      |                     |                                     |  |
|                                                               | Group Name 🛛 🕈       | Child Name <b>T</b> |                                     |  |
| •                                                             | 2595_Mod             | kmtest12            |                                     |  |
|                                                               | 2595_Mod             | test11              |                                     |  |
|                                                               | 2AUSTAT_VIEW         | test111             |                                     |  |
|                                                               | 2AUSTAT_VIEW         | Testuser1           |                                     |  |

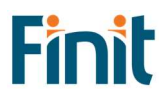

# Security Group Analysis

The Security Group Analysis report shows a listing of current groups in the system. More details on a group can be accessed by clicking on the name in the list in the left panel. This will update the reports in the right panel, as shown in the example below:

| 躍め                                    | Group List              |                                                                                                    | æ                                                             |                   |                       |                |            | aDemoGro                 | oup2                                                  |  |
|---------------------------------------|-------------------------|----------------------------------------------------------------------------------------------------|---------------------------------------------------------------|-------------------|-----------------------|----------------|------------|--------------------------|-------------------------------------------------------|--|
| Drag a column header and drop it here | e to group by that colu | mn                                                                                                    |                                                               | 調め                |                       |                |            | Group User Ass           | ignment                                               |  |
| Name                                  | ۲ *                     | Drag a column hea                                                                                               | Drag a column header and drop it here to group by that column |                   |                       |                |            |                          |                                                       |  |
| aDemoGroup1                           |                         |                                                                                                    | 1                                                             | Group or User N   | lame <b>7</b> Descrip | tion 🔻 Is En   | abled T    | Type T                   |                                                       |  |
| aDemoGroup2                           |                         |                                                                                                    |                                                               | ADemoGroup3       |                       |                |            | Group                    |                                                       |  |
| aDemoGroup3                           |                         |                                                                                                    |                                                               |                   |                       |                |            |                          |                                                       |  |
| aDemoGroup4                           |                         |                                                                                                    |                                                               |                   |                       |                |            |                          |                                                       |  |
| aDemoGroup5                           | Clic                    | k on a group                                                                                                    |                                                               |                   |                       |                |            |                          |                                                       |  |
| aDemoGroup6                           | n                       | anie to see                                                                                                    |                                                               |                   |                       |                |            |                          |                                                       |  |
| Administrators                        | provi                   | isioning details                                                                                                |                                                               |                   |                       |                |            |                          |                                                       |  |
| AllChannelInput                       |                         |                                                                                                    |                                                               |                   |                       |                |            |                          |                                                       |  |
| BetaStream_READ                       |                         |                                                                                                    |                                                               | 四                 |                       |                |            | Group Inherited          | d Access                                              |  |
|                                       |                         |                                                                                                    |                                                               | Drag a column hea | der and drop it h     | ere to group b | y that col | ımn                      |                                                       |  |
| state in the second                   | 100                     |                                                                                                    |                                                               | Descendent T      | Description <b>T</b>  | Is Enabled     | Type T     | Assignment Type <b>T</b> | Inheritance Path                                      |  |
|                                       |                         |                                                                                                    |                                                               | aDemoGroup1       |                       |                | Group      | Inherited                | aDemoGroup2 > aDemoGroup3 > aDemoGroup4 > aDemoGroup1 |  |
|                                       |                         |                                                                                                    |                                                               | aDemoGroup3       |                       |                | Group      | Direct                   | aDemoGroup2 > aDemoGroup3                             |  |
|                                       |                         | N (1) (1) (1) (1) (1) (1) (1) (1) (1)                                                                           |                                                               |                   |                       |                | Group      | Inherited                | aDemoGroup2 > aDemoGroup3 > aDemoGroup4               |  |
|                                       |                         |                                                                                                    |                                                               |                   |                       |                | User       | Inherited                | aDemoGroup2 > aDemoGroup3 >                           |  |
|                                       |                         |                                                                                                    |                                                               |                   |                       |                | User       | Inherited                | aDemoGroup2 > aDemoGroup3 >                           |  |
|                                       |                         |                                                                                                    |                                                               |                   |                       |                | User       | Inherited                | aDemoGroup2 > aDemoGroup3 >                           |  |
|                                       |                         | Trap into test                                                                                                  |                                                               |                   |                       |                | User       | Inherited                | aDemoGroup2 > aDemoGroup3 >                           |  |
|                                       |                         |                                                                                                    |                                                               |                   |                       |                | User       | Inherited                | aDemoGroup2 > aDemoGroup3 >                           |  |
|                                       |                         |                                                                                                    |                                                               |                   |                       |                | User       | Inherited                | aDemoGroup2 > aDemoGroup3 >                           |  |
|                                       |                         |                                                                                                    |                                                               |                   |                       |                | User       | Inherited                | aDemoGroup2 > aDemoGroup3 >                           |  |
|                                       |                         |                                                                                                    |                                                               |                   |                       |                | User       | Inherited                | aDemoGroup2 > aDemoGroup3 > aDemoGroup4 >             |  |
|                                       |                         |                                                                                                    |                                                               |                   |                       |                | User       | Inherited                | aDemoGroup2 > aDemoGroup3 > aDemoGroup4 >             |  |
|                                       |                         | the second second second second second second second second second second second second second second second se |                                                               |                   |                       |                | User       | Inherited                | aDemoGroup2 > aDemoGroup3 > aDemoGroup4 >             |  |
|                                       |                         |                                                                                                    |                                                               | Second Second     | Inc. Name             |                | User       | Inherited                | aDemoGroup2 > aDemoGroup3 > aDemoGroup4 >             |  |
|                                       |                         |                                                                                                    |                                                               | inter course      |                       |                | User       | Inherited                | aDemoGroup2 > aDemoGroup3 > aDemoGroup4 >             |  |
|                                       |                         |                                                                                                    |                                                               |                   |                       |                | User       | Inherited                | aDemoGroup2 > aDemoGroup3 > aDemoGroup4 >             |  |
|                                       | 1                       |                                                                                                    |                                                               | •                 |                       |                |            |                          |                                                       |  |

The top panel shows what users or groups have been provisioned in the selected group. In the example above, aDemoGroup3 has been directly assigned to aDemoGroup2. This report has three columns: **Group or Username**, **Is Enabled** (True or False), and **Type** (User or Group).

The bottom panel shows what groups or users *inherit* access to the group based on their direct provisioning. In addition to the **Group Or Username**, **Is Enabled**, and **Type** columns, this report has two additional columns:

| Attribute        | Description                                                                                                    |
|------------------|----------------------------------------------------------------------------------------------------|
| Assignment Type  | <i>Direct</i> indicates that the group or user has been directly provisioned in the group.<br><i>Inherited</i> indicates that the group user receives access to this group indirectly through nested security groups.                                                                                                    |
| Inheritance Path | This column shows how the group or user received the access through an inheritance path.<br>The first group listed is the group that the descendent has access to. Reading the<br>inheritance path to the right, this will show how groups are nested to ultimately arrive to<br>the ancestor. In the example above, the second record shows that aDemoGroup2 contains<br>aDemoGroup3 which contains aDemoGroup4. |

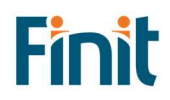

## Security Hierarchy

The Security Hierarchy report allows the user to see the full security assignment structure for the application. The report has two views: List View and Hierarchy View. To run, first select the layout of the report you'd like to see, then click "Run Report."

#### LIST VIEW

The "List View" shows a flat list of parent-child relationships in the security structure. This view is useful for exporting the data to Excel and using a pivot table to analyze the data. **Note:** only groups with provisioned users or groups will appear on this report. A sample of the report can be seen below.

| Se | elect Layout: List            |                          | • •               |                          |                                           |                          |                                          |            |
|----|-------------------------------|--------------------------|-------------------|--------------------------|-------------------------------------------|--------------------------|------------------------------------------|------------|
| Ę  | ş &                           |                          |                   |                          | Security Hierarchy - List                 |                          |                                          |            |
| D  | rag a column header a         | and drop it here to grou | up by that column |                          |                                           |                          |                                          |            |
|    | Ancestor 1                    | Descendent               | T Descendent Type | Assignment Type 🔻        | Inheritance Path                          | T                        | Alternate Inheritance Path               | Is Enabled |
| ٠  | aDemoGroup1                   | Reportit_TU              | User              | Direct                   | aDemoGroup1 > Reportit_TU                 |                          | Reportit_TU < aDemoGroup1                |            |
|    | aDemoGroup1 Test_User1 User I |                          | Direct            | aDemoGroup1 > Test_User1 |                                           | Test_User1 < aDemoGroup1 |                                          |            |
|    | aDemoGroup2                   | aDemoGroup3              | Group             | Direct                   | aDemoGroup2 > aDemoGroup3                 |                          | aDemoGroup3 < aDemoGroup2                |            |
|    | aDemoGroup2                   | aDemoGroup4              | Group             | Inherited                | aDemoGroup2 > aDemoGroup3 > aDemoGroup4   |                          | aDemoGroup4 < aDemoGroup3 < aDemoGroup2  |            |
|    | aDemoGroup2                   | And the second           | User              | Inherited                | aDemoGroup2 > aDemoGroup3                 |                          | iDemoGroup3 < aDemoGroup2                |            |
|    | aDemoGroup2                   | star more to             | User              | Inherited                | aDemoGroup2 > aDemoGroup3                 |                          | < aDemoGroup3 < aDemoGroup2              |            |
|    | aDemoGroup2                   |                          | User              | Inherited                | aDemoGroup2 > aDemoGroup3                 |                          | < aDemoGroup3 < aDemoGroup2              |            |
|    | aDemoGroup2                   |                          | User              | Inherited                | aDemoGroup2 > aDemoGroup3                 |                          | < aDemoGroup3 < aDemoGroup2              |            |
|    | aDemoGroup2                   | sector model             | User              | Inherited                | aDemoGroup2 > aDemoGroup3                 |                          | s < aDemoGroup3 < aDemoGroup2            |            |
|    | aDemoGroup2                   |                          | User              | Inherited                | aDemoGroup2 > aDemoGroup3                 |                          | < aDemoGroup3 < aDemoGroup2              |            |
|    | aDemoGroup2                   |                          | User              | Inherited                | aDemoGroup2 > aDemoGroup3                 |                          | < aDemoGroup3 < aDemoGroup2              |            |
|    | aDemoGroup2                   |                          | User              | Inherited                | aDemoGroup2 > aDemoGroup3 > aDemoGroup4 > |                          | < aDemoGroup4 < aDemoGroup3 < aDemoGroup | 2 🔳        |
|    | aDemoGroup2                   |                          | User              | Inherited                | aDemoGroup2 > aDemoGroup3 > aDemoGroup4 > | 0.00                     | < aDemoGroup4 < aDemoGroup3 < aDemoGroup | 2          |

| Attribute                     | Description                                                                                                    |
|-------------------------------|----------------------------------------------------------------------------------------------------|
| Ancestor                      | A security group that has groups or users provisioned.                                                                                                    |
| Descendent                    | A security group or user that has access to the parent group.                                                                                                    |
| Descendent Type               | Indicates whether the child is a group or user.                                                                                                    |
| Assignment Type               | Indicates whether the child is directly assigned or inherits access to the parent.                                                                                                    |
| Inheritance Path              | This column shows how the group or user received the access through an inheritance<br>path. The first group listed is the group that the descendent has access to. Reading the<br>inheritance path to the right, this will show how groups are nested to ultimately arrive to<br>the ancestor. In the example above, the fourth record shows that aDemoGroup2 contains<br>aDemoGroup3 which contains aDemoGroup4.                             |
| Alternate<br>Inheritance Path | This column shows how the group or user received the access through an inheritance<br>path but is reversed order to show from child to parent. The first item will be the<br>descendent. Reading the inheritance path to the right, this will show how groups are<br>nested to ultimately arrive to the ancestor. In the example above, fourth record shows<br>that aDemoGroup4 is a member of aDemoGroup3, which is a member of aDemoGroup2. |

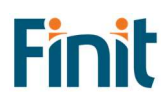

### HIERARCHY VIEW

The "Hierarchy view" provides visualization how security groups are nested and if inherited security is in effect. A sample of this report can be seen below.

|                     | e             |            |
|---------------------|---------------|------------|
| Group or User Name  | Object Type 🔻 | Is Enabled |
| aDemoGroup2         | Group         |            |
| aDemoGroup3         | Group         |            |
| aDemoGroup4         | Group         |            |
| Statute and statute | User          |            |
| And Company of      | User          |            |
| Start Internet      | User          |            |
| Real Transition     | User          |            |
| inan man            | User          |            |
| Read Congre         | User          |            |
|                     | User          |            |
|                     | User          |            |
|                     | User          |            |
|                     | User          |            |
|                     | User          |            |
|                     | User          |            |
|                     | User          |            |
|                     |               |            |

This report has three columns:

| Attribute     | Description                                            |
|---------------|--------------------------------------------------------|
| Group or User | The name of the group or user.                         |
| Name          |                                                        |
| Object Type   | Indicates if the object is a group or a user.          |
| Is Enabled    | Whether or not the object is enabled for provisioning. |

## **Transformation Rule Security**

The Transformation Rule Security report shows two tabs for transformation rule groups and transformation rule profiles.

### TRANSFORMATION RULE GROUP SECURITY

The first tab shows a listing of Transformation Rule Groups. Below is an example of the report along with a table of the attributes.

| ſ | Transformation Rule Group Security Transformation Rule Profile Security |                                    |     |                 |                              |   |                                  |   |                     |                        |  |  |
|---|-------------------------------------------------------------------------|------------------------------------|-----|-----------------|------------------------------|---|----------------------------------|---|---------------------|------------------------|--|--|
|   | 8                                                                       | Transformation Rule Group Security |     |                 |                              |   |                                  |   |                     |                        |  |  |
|   | Drag a column header and drop it here to group by that column           |                                    |     |                 |                              |   |                                  |   |                     |                        |  |  |
|   |                                                                         | Cube Dimension Name                | T D | imension Name 🔻 | Rule Group Name              | 1 | Rule Group Description           | T | Access Group Name 🔻 | Maintenance Group Name |  |  |
|   | ×                                                                       | (Derivative)                       | (0  | Derivative)     | CapEx_AccumDep               |   | CapEx_AccumDep                   |   | Everyone            | Everyone               |  |  |
|   |                                                                         | (Derivative)                       | (0  | Derivative)     | BudgetV1_Houston_RegionAlloc |   | Houston Actual Region Allocation |   | Everyone            | Everyone               |  |  |
|   |                                                                         | (Derivative)                       | (0  | Derivative)     | HoustonSalesDetailOffset     |   | Balance Entry Offset             |   | Everyone            | Everyone               |  |  |
|   |                                                                         | (Derivative)                       | (0  | Derivative)     | CapEx_AssetPurchase          |   | CapEx_AssetPurchase              |   | Everyone            | Everyone               |  |  |
|   |                                                                         | (Derivative)                       | ([  | Derivative)     | XFR_Derivatives              |   | Derivative Rules                 |   | Everyone            | Everyone               |  |  |

| Attribute              | Description                                                             |
|------------------------|-------------------------------------------------------------------------|
| Cube Dimension Name    | The specific Dimension to which the Rule Group is assigned.             |
| Dimension Name         | The dimension type (e.g., Entity, Account)                              |
| Rule Group name        | Name of the Rule Group                                                  |
| Rule Group Description | Description of the rule group (if applicable)                           |
| Access Group Name      | Members of this group will have access to the Transformation Rule Group |
| Maintenance Group Name | Members of this group have the authority to maintain the                |
|                        | Transformation Rule Group                                               |

#### TRANSFORMATION RULE PROFILES

The second tab shows a list of the Transformation Rule Profiles, which has similar columns as the first tab. **Cube Name** is the cube that the rule group is associated with, and **Scenario Type** shows what scenario type the rule group will be associated with. An example of this report is below.

| Tra                                                           | nsformation Rule Group Security      | Transformation Rule Profile Se | curity              |                 |                   |                        |  |  |  |  |
|---------------------------------------------------------------|--------------------------------------|--------------------------------|---------------------|-----------------|-------------------|------------------------|--|--|--|--|
| 3                                                             | Transformation Rule Profile Security |                                |                     |                 |                   |                        |  |  |  |  |
| Drag a column header and drop it here to group by that column |                                      |                                |                     |                 |                   |                        |  |  |  |  |
|                                                               | Rule Profile Name                    | Rule Profile Description       | Cube Name 🛛 🕈       | Scenario Type 🔻 | Access Group Name | Maintenance Group Name |  |  |  |  |
| •                                                             | BudgetVx                             | Budget Vx to Budget Vy         | GolfStream          | (Default)       | Everyone          | Everyone               |  |  |  |  |
|                                                               | HoustonRules                         | HoustonRules                   | Houston             | (Default)       | Everyone          | Everyone               |  |  |  |  |
|                                                               | FRIT_ImportMetadata                  | FRIT_ImportMetadata            | FRIT_MetadataImport | (Default)       | Administrators    | Administrators         |  |  |  |  |
|                                                               | CapEx_Deprec                         | CapEx_Deprec                   | CapEX               | (Default)       | Everyone          | Everyone               |  |  |  |  |
|                                                               | CorpRules                            | CorpRules                      | GolfStream          | (Default)       | Everyone          | Everyone               |  |  |  |  |

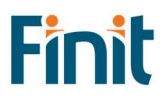

### **User Analysis**

The User Analysis report shows a listing of current users in the system and includes the following attributes:

| Attribute  | Description                                                                                                    |
|------------|----------------------------------------------------------------------------------------------------|
| Is Enabled | A <i>check</i> in this column means that the user is enabled and can be provisioned in security groups.                                                                                                    |
|            | Unchecked means that the user is not enabled and cannot be provisioned.                                                                                                    |
| User Type  | <i>Interactive</i> : Allows all functionality. The user type defaults to Interactive for new users and upgrades.                                                                                                    |
|            | <i>View</i> : Allows users to view all data, reports, and dashboards in the production environment and the derived database. The View user privileges do not permit the authorized user to load, calculate, consolidate, certify, or change data.                                                        |
|            | <i>Restricted</i> : Assigns contractual limits for certain functional tasks, such as limiting rights to solutions such as Account Reconciliation, Lease, or other.                                                                                                    |
|            | <i>Third Party Access</i> : Allows OneStream access using a named account, logging on interactively via a third-party application. There is no access using the OneStream Windows application or the OneStream browser interface. The user cannot change data or modify OneStream application artifacts. |
|            | <i>Financial Close</i> : Allows users to perform Account Reconciliation solutions and or Transaction Matching.                                                                                                    |

More details on a user can be accessed by clicking on the name in the list in the left panel. This will update the reports in the right panel, as shown in the example below:

| 8 | 🛱 User List 🗵                                                |            |             |  |                        |   | FREP_User1 |                     |                            |                     |                     |        |   |
|---|--------------------------------------------------------------|------------|-------------|--|------------------------|---|------------|---------------------|----------------------------|---------------------|---------------------|--------|---|
| D | rag a column header and drop it here to group by that column |            |             |  |                        |   |            | Assigned Groups     |                            |                     |                     |        |   |
|   | User Name 🔻                                                  | Is Enabled | User Type 🔻 |  |                        |   | D          | rag a column head   | er and drop it here to g   | roup by that column |                     |        |   |
| × | Administrator                                                |            | Native      |  |                        | _ |            | Group Name <b>T</b> | Group Description <b>T</b> |                     |                     |        |   |
|   | FREP_User1                                                   |            | Native      |  | Click on a username to |   |            | FREP GroupB         |                            |                     |                     |        | _ |
|   | kmtest12                                                     |            | External    |  | see additional         |   |            |                     |                            |                     |                     |        | _ |
|   | swilliams                                                    |            | Native      |  | provisioning details.  |   |            |                     |                            |                     |                     |        |   |
|   | test11                                                       |            | External    |  |                        |   |            |                     |                            |                     |                     |        |   |
|   | test111                                                      |            | External    |  |                        |   |            |                     |                            |                     |                     |        |   |
|   | Test4                                                        |            | Native      |  |                        |   |            |                     |                            |                     |                     |        |   |
|   | Testuser1                                                    |            | External    |  |                        |   |            |                     |                            |                     |                     |        |   |
|   | TestUser2                                                    |            | Native      |  |                        |   |            |                     |                            |                     |                     |        |   |
|   | TestUser3                                                    |            | Native      |  |                        |   |            |                     |                            |                     |                     |        |   |
|   | TestUser5                                                    |            | External    |  |                        |   |            |                     |                            |                     |                     |        |   |
|   |                                                              |            |             |  |                        |   | ş          | Ş                   | In                         | herited Access      |                     |        |   |
|   |                                                              |            |             |  |                        |   | D          | rag a column head   | er and drop it here to g   | roup by that column |                     |        |   |
|   |                                                              |            |             |  |                        |   | Г          | Group Name 🔻        | Group Description          | Assignment Type 🔻   | Inheritance Path    | T      |   |
|   |                                                              |            |             |  |                        |   | ,          | FREP_GroupB         |                            | Direct              | FREP_GroupB         |        |   |
|   |                                                              |            |             |  |                        |   |            | FREP_GroupA         |                            | Inherited           | FREP_GroupB   FREP_ | GroupA |   |
|   |                                                              |            |             |  |                        |   |            |                     |                            |                     |                     |        |   |
|   |                                                              |            |             |  |                        |   |            |                     |                            |                     |                     |        |   |
|   |                                                              |            |             |  |                        |   |            |                     |                            |                     |                     |        |   |

The top panel shows what groups the user has been directly provisioned in. In the example above, FREP\_User1 has been directly assigned to FREP\_GroupB. This report has two columns: **Group Name** and **Group Description**.

The bottom panel shows what groups the user *inherits* based on their direct provisioning. In addition to the **Group** Name and **Group Description** columns, this report has two additional columns:

| Attribute        | Description                                                                                                    |
|------------------|----------------------------------------------------------------------------------------------------|
| Assignment Type  | <i>Direct</i> indicates that the user has been directly provisioned in the group.<br><i>Inherited</i> indicates that the user receives access to this group indirectly through nested security groups.                                                                                                    |
| Inheritance Path | This column shows how the user received the access through an inheritance path. The first group on the left shows the group that the user is directly assigned to (for direct assignments, this will be the only group). Reading the inheritance path to the right, this will show how groups are nested to ultimately arrive to the top group. In the example above, FREP_User1 is <i>directly</i> assigned to FREP_GroupB, and it <i>inherits</i> access to FREP_GroupA because FREP_GroupB is assigned to FREP_GroupA. |

# User Last Logon

The User Last Logon report shows a list of all users within the OS Environment and the last time they logged in to the system.

| B  | 8                                                                                                    |                              |                       |                    | User Last Logon |               |             |              | R                                     |
|----|----------------------------------------------------------------------------------------------------|------------------------------|-----------------------|--------------------|-----------------|---------------|-------------|--------------|---------------------------------------|
| Dr | ag a column header and drop it                                                                                                    | here to group by that column |                       |                    |                 |               |             |              |                                       |
|    | Application Name                                                                                                    | User Name                    | 🛚 Last Activity 🛛 🕇   | Days Idle <b>T</b> | Name <b>T</b>   | Description 🕴 | User Type 🏾 | Is Enabled 🔻 | External Authentication Provider Name |
| ٠  |                                                                                                    |                              | 2/26/2020 4:00:29 PM  | 740                |                 |               | Interactive |              | AzureAD                               |
|    |                                                                                                    |                              | 3/3/2020 9:26:37 PM   | 734                |                 |               | Interactive |              |                                       |
|    |                                                                                                    |                              | 3/19/2020 2:42:42 PM  | 718                |                 |               | Interactive |              | AzureAD                               |
|    |                                                                                                    | trappenet in                 | 4/15/2020 7:10:40 PM  | 691                |                 |               | Interactive |              | AzureAD                               |
|    |                                                                                                    |                              | 6/2/2020 7:04:28 PM   | 643                |                 |               | Interactive |              | AzureAD                               |
|    |                                                                                                    |                              | 9/8/2020 4:48:50 PM   | 545                |                 |               | Interactive |              |                                       |
|    |                                                                                                    |                              | 9/8/2020 2:00:59 PM   | 545                |                 |               | Interactive |              |                                       |
|    |                                                                                                    |                              | 9/8/2020 4:44:04 PM   | 545                |                 |               | Interactive |              |                                       |
|    |                                                                                                    |                              | 9/18/2020 1:30:08 PM  | 535                |                 |               | Interactive |              |                                       |
|    |                                                                                                    |                              | 9/29/2020 1:13:19 PM  | 524                |                 |               | Interactive |              | AzureAD                               |
|    |                                                                                                    |                              | 9/30/2020 9:45:25 PM  | 523                |                 |               | Interactive |              | AzureAD                               |
|    |                                                                                                    |                              | 10/2/2020 4:52:41 PM  | 521                |                 |               | Interactive |              | AzureAD                               |
|    |                                                                                                    |                              | 10/6/2020 2:48:37 PM  | 517                |                 |               | Interactive |              |                                       |
|    |                                                                                                    |                              | 10/6/2020 2:55:08 PM  | 517                |                 |               | Interactive |              |                                       |
|    |                                                                                                    |                              | 10/29/2020 1:17:03 PM | 494                |                 |               | Interactive |              |                                       |
|    |                                                                                                    |                              | 11/4/2020 2:30:20 PM  | 488                |                 |               | Interactive |              |                                       |
|    |                                                                                                    |                              | 1/15/2021 1:02:53 PM  | 416                |                 |               | Interactive |              | AzureAD                               |
|    |                                                                                                    | or beauty                    | 2/22/2021 5:29:55 PM  | 378                |                 |               | Interactive |              | AzureAD                               |
|    |                                                                                                    | terror title                 | 4/2/2021 3:57:56 PM   | 339                |                 |               | Interactive |              | AzureAD                               |
|    |                                                                                                    |                              | 5/3/2021 8:11:06 PM   | 308                |                 |               | Interactive |              | AzureAD                               |
|    |                                                                                                    |                              | 5/10/2021 3:19:43 PM  | 301                |                 |               | Interactive |              | AzureAD                               |
|    |                                                                                                    |                              | 6/17/2021 7:26:38 PM  | 263                |                 |               | Interactive |              | AzureAD                               |
|    |                                                                                                    |                              | 7/9/2021 12:30:52 PM  | 241                |                 |               | Interactive |              |                                       |
|    | and the second second se | inter suggest                | 7/14/2021 3:28:56 PM  | 236                |                 |               | Interactive |              | AzureAD                               |

The following additional attributes are available on the report:

| Attribute                             | Description                                                        |
|---------------------------------------|--------------------------------------------------------------------|
| Application Name                      | The last application the user logged on to.                        |
| Last Activity                         | Timestamp of last activity                                         |
| Days Idle                             | Calculation of days idle                                           |
| Name                                  | Name on the audit log (will be blank if the user has been deleted) |
| Description                           | User Description                                                   |
| User Type                             | User Type (Will be Unknown if user has been deleted)               |
| Is Enabled                            | If the user is enabled within the system or has been deactivated.  |
| External Authentication Provider Name | The name of the external authentication provider (e.g., Azure AD)  |
| External User Name                    | User name from the external authentication provider                |
| Email                                 | Email from Preferences section of profile                          |
| Culture                               | Culture from Preferences section of profile                        |
| Number of Grid Rows                   | Grid Rows Per Page under Preferences section of profile            |
| Number of Invalid Logon Attempts      | Number of Invalid Logon Attempts by the user                       |
| Text 1 – 4                            | Text fields associated with the user profile                       |

### User List

The User List report is a comprehensive list of all users in the system and the attributes associated with their user profile.

| <sup>()</sup><br><sup>()</sup><br><sup>()</sup> |                           |                |            | User List                             |                        |                        |                |         |
|----------------------------------------------------------------------------------------------------|---------------------------|----------------|------------|---------------------------------------|------------------------|------------------------|----------------|---------|
| Drag a column header and                                                                                                    | l drop it here to group l | by that column |            |                                       |                        |                        |                |         |
| User Name                                                                                                    | T Description             | 🕴 User Type 🔻  | Is Enabled | External Authentication Provider Name | External User Name     | Password Creation Time | Email <b>T</b> | Culture |
| · Constantin                                                                                                    |                           | Interactive    |            | AzureAD                               |                        | 1/1/1900 12:00:00 AM   |                | en-US   |
|                                                                                                    |                           | Interactive    |            | AzureAD                               |                        | 1/1/1900 12:00:00 AM   |                | en-US   |
|                                                                                                    |                           | Interactive    |            | AzureAD                               |                        | 1/1/1900 12:00:00 AM   |                | en-US   |
|                                                                                                    |                           | Interactive    |            | AzureAD                               |                        | 1/1/1900 12:00:00 AM   |                | en-US   |
|                                                                                                    |                           | Interactive    |            | AzureAD                               |                        | 1/1/1900 12:00:00 AM   |                | en-US   |
|                                                                                                    |                           | Interactive    |            | AzureAD                               |                        | 1/1/1900 12:00:00 AM   |                | en-US   |
|                                                                                                    |                           | Interactive    |            | AzureAD                               |                        | 1/1/1900 12:00:00 AM   |                | en-US   |
|                                                                                                    |                           | Interactive    |            |                                       |                        | 10/5/2020 9:14:40 PM   |                | en-US   |
|                                                                                                    |                           | Interactive    |            |                                       |                        | 10/5/2020 9:17:35 PM   |                | en-US   |
|                                                                                                    |                           | Interactive    |            | AzureAD                               |                        | 1/1/1900 12:00:00 AM   |                | en-US   |
|                                                                                                    |                           | Interactive    |            |                                       |                        | 7/7/2020 8:17:43 PM    |                | en-US   |
|                                                                                                    |                           | Interactive    |            | AzureAD                               |                        | 1/1/1900 12:00:00 AM   |                | en-US   |
|                                                                                                    |                           | Interactive    |            | AzureAD                               |                        | 1/1/1900 12:00:00 AM   |                | en-US   |
|                                                                                                    |                           | Interactive    |            | AzureAD                               | increase approximately | 1/1/1900 12:00:00 AM   |                | en-US   |
|                                                                                                    |                           | Interactive    |            | AzureAD                               |                        | 1/1/1900 12:00:00 AM   |                | en-US   |
| and the second second sec                                                                                                    |                           | Interactive    |            | AzureAD                               |                        | 1/1/1900 12:00:00 AM   |                | en-US   |
|                                                                                                    |                           | Interactive    |            | AzureAD                               |                        | 1/1/1900 12:00:00 AM   |                | en-US   |
|                                                                                                    |                           | Interactive    |            | AzureAD                               |                        | 1/1/1900 12:00:00 AM   |                | en-US   |
|                                                                                                    |                           | Interactive    |            | AzureAD                               |                        | 1/1/1900 12:00:00 AM   |                | en-US   |
|                                                                                                    |                           | Interactive    |            |                                       |                        | 3/3/2020 8:45:45 PM    |                | en-US   |
| No. of Concession, Name of Street, or other                                                                                                    |                           | Interactive    |            | AzureAD                               |                        | 1/1/1900 12:00:00 AM   |                | en-US   |
|                                                                                                    |                           | Interactive    |            | AzureAD                               |                        | 1/1/1900 12:00:00 AM   |                | en-US   |
|                                                                                                    |                           | Interactive    |            | AzureAD                               |                        | 1/1/1900 12:00:00 AM   |                | en-US   |
|                                                                                                    |                           | Interactive    |            | AzureAD                               |                        | 1/1/1900 12:00:00 AM   |                | en-US   |
|                                                                                                    |                           | Interactive    |            | AzureAD                               |                        | 1/1/1900 12:00:00 AM   |                | en-US   |
|                                                                                                    |                           | Interactive    |            | AzureAD                               |                        | 1/1/1900 12:00:00 AM   |                | en-US   |
|                                                                                                    |                           | Interactive    |            | AzureAD                               |                        | 1/1/1900 12:00:00 AM   |                | en-US   |
|                                                                                                    |                           | Interactive    | 100        | AzuroAD                               |                        | 1/1/1000 12:00:00 AM   |                | analis  |

For each user, the following attributes are available on the report

| Attribute                             | Description                                                       |
|---------------------------------------|-------------------------------------------------------------------|
| Description                           | User Description                                                  |
| User Type                             | User Type (Will be Unknown if user has been deleted)              |
| Is Enabled                            | If the user is enabled within the system or has been deactivated. |
| External Authentication Provider Name | The name of the external authentication provider (e.g., Azure AD) |
| External User Name                    | User name from the external authentication provider               |
| Password Creation Time                | Password creation time (will be empty if external authentication) |
| Email                                 | Email from Preferences section of profile                         |
| Culture                               | Culture from Preferences section of profile                       |
| Number of Grid Rows                   | Grid Rows Per Page under Preferences section of profile           |
| Number of Invalid Logon Attempts      | Number of Invalid Logon Attempts by the user                      |
| Text 1 – 4                            | Text fields associated with the user profile                      |
| User's Groups                         | Groups that the user is directly assigned to                      |

### User Logon By App

The User Logon By App report is a detailed list of all applications and the last logon by user. Unlike the User Last Logon report which lists the last time a user logged on, this report will show the last time a user logged on by application. This may be helpful where multiple applications are used within the environment.

| 四<br>刻<br>刻 |                              |         |                        |                                                                                                    |    | Application Logon      | Data        |            |                                       |                                                                                                    | Į              |
|-------------|------------------------------|---------|------------------------|----------------------------------------------------------------------------------------------------|----|------------------------|-------------|------------|---------------------------------------|----------------------------------------------------------------------------------------------------|----------------|
| Drag a colu | nn header and drop it here t | o group | by that column         |                                                                                                    |    |                        |             |            |                                       |                                                                                                    |                |
| Applicat    | on Name 🔻 User Name          | T       | Last Activity <b>7</b> | Name                                                                                                    | ۲  | Description <b>T</b>   | User Type 🔻 | Is Enabled | External Authentication Provider Name | External User Name                                                                                                    | <b>T</b> Email |
| •           |                              |         | 2/25/2022 3:51:01 PM   | le contra contra |    |                        | Interactive |            | AzureAD                               |                                                                                                    |                |
|             |                              |         | 11/11/2021 4:36:27 PM  | -                                                                                                    |    |                        | Interactive |            | AzureAD                               | and the second second                                                                                                    |                |
| 1000        | a inseries                   |         | 12/14/2021 2:14:55 AM  | Property County                                                                                                    |    |                        | Interactive |            | AzureAD                               |                                                                                                    |                |
|             |                              |         | 9/30/2020 8:42:20 PM   | 1                                                                                                    |    |                        | Interactive |            | AzureAD                               | -                                                                                                    |                |
|             | A COLUMN TWO IS NOT          |         | 5/10/2021 9:14:17 PM   | J.                                                                                                    |    |                        | Interactive |            | AzureAD                               | distant and the second                                                                                                    | amorris        |
|             |                              |         | 2/8/2022 3:45:06 PM    |                                                                                                    |    |                        | Interactive |            | AzureAD                               |                                                                                                    |                |
|             |                              |         | 3/25/2021 9:07:05 PM   | Manager and                                                                                                    |    |                        | Interactive |            | AzureAD                               | and the second second                                                                                                    |                |
|             |                              |         | 10/14/2020 4:10:18 PM  | the second second                                                                                                    |    |                        | Interactive |            | AzureAD                               | in succession of the local distance of the local distance of the l |                |
|             |                              |         | 11/30/2020 6:13:12 PM  | Anna Anna                                                                                                    |    | Brian Rooney           | Interactive |            | AzureAD                               |                                                                                                    |                |
|             |                              |         | 10/12/2021 10:05:51 PM | the second second                                                                                                    |    |                        | Interactive |            | AzureAD                               |                                                                                                    |                |
|             |                              |         | 4/9/2020 7:47:18 PM    |                                                                                                    |    |                        | Unknown     |            |                                       |                                                                                                    |                |
|             |                              |         | 10/28/2021 8:49:32 PM  | (main success)                                                                                                    |    |                        | Interactive |            | AzureAD                               |                                                                                                    |                |
|             |                              |         | 2/25/2021 8:25:55 PM   | Anne minte                                                                                                    |    |                        | Interactive |            | AzureAD                               |                                                                                                    |                |
|             |                              | at      | 3/31/2021 6:38:28 PM   | -                                                                                                    | da | Christine Ong-Estrada  | Interactive |            | AzureAD                               |                                                                                                    |                |
|             |                              |         | 7/28/2020 3:02:13 PM   | States and states                                                                                                    |    |                        | Interactive |            | AzureAD                               | Statement and                                                                                                    |                |
|             | A COLUMN TAXABLE             |         | 9/13/2021 1:00:31 PM   | francisco -                                                                                                    |    |                        | Interactive |            | AzureAD                               |                                                                                                    |                |
|             |                              |         | 2/21/2020 1:46:46 PM   | Name of Street,                                                                                                    |    |                        | Interactive |            | AzureAD                               |                                                                                                    |                |
|             |                              |         | 12/3/2021 7:51:24 PM   |                                                                                                    |    |                        | Interactive |            | AzureAD                               |                                                                                                    |                |
|             | ALCON MARKS                  |         | 2/20/2020 9:26:17 PM   | And the second second s |    |                        | Interactive |            | AzureAD                               |                                                                                                    |                |
|             | a served and served as       |         | 4/26/2021 8:54:34 PM   | la contra contra |    |                        | Interactive |            | AzureAD                               |                                                                                                    |                |
|             |                              | r       | 5/7/2021 1:34:22 PM    | Inclusion interview.                                                                                                    | ır | Captain America Rules! | Interactive |            | AzureAD                               |                                                                                                    | mravic         |
|             |                              |         | 1/26/2021 6:46:30 PM   |                                                                                                    |    |                        | Unknown     |            |                                       |                                                                                                    |                |
|             |                              |         | 2/25/2020 3:20:33 PM   | Property and party of the                                                                                                    |    |                        | Interactive |            | AzureAD                               | and the second second second                                                                                                    |                |
|             |                              |         | 4/19/2021 4:15:48 PM   | Inclusion country.                                                                                                    |    |                        | Interactive |            | AzureAD                               |                                                                                                    |                |
|             |                              |         | 11/3/2020 5:38:13 PM   | Annual Contract                                                                                                    |    |                        | Interactive |            | AzureAD                               | And in case of the local division of the                                                                                                    | muchar         |
|             |                              |         | 4/28/2021 8:17:19 PM   | the second second                                                                                                    |    |                        | Interactive |            | AzureAD                               |                                                                                                    |                |
|             |                              |         | 1/27/2022 8:30:48 PM   | in the second second se |    |                        | Interactive |            | AzureAD                               |                                                                                                    |                |

The following additional attributes are available on the report:

| Attribute                             | Description                                                        |
|---------------------------------------|--------------------------------------------------------------------|
| Application Name                      | Name of the application the user logged on to                      |
| Last Activity                         | Timestamp of last activity by app                                  |
| Name                                  | Name on the audit log (will be blank if the user has been deleted) |
| Description                           | User Description                                                   |
| User Type                             | User Type (Will be Unknown if user has been deleted)               |
| Is Enabled                            | If the user is enabled within the system or has been deactivated.  |
| External Authentication Provider Name | The name of the external authentication provider (e.g., Azure AD)  |
| External User Name                    | User name from the external authentication provider                |
| Email                                 | Email from Preferences section of profile                          |
| Culture                               | Culture from Preferences section of profile                        |
| Number of Grid Rows                   | Grid Rows Per Page under Preferences section of profile            |
| Number of Invalid Logon Attempts      | Number of Invalid Logon Attempts by the user                       |
| Text 1 – 4                            | Text fields associated with the user profile                       |

## Workflow Security

The Workflow Security report shows all security group assignments associated with all workflows and scenario types in the OneStream application. Users can also filter the workflows to a specific Cube Root Profile, and further filter it to a specific workflow and its dependents. An example of this report is shown below with a table of the attributes. Note: when the Active flag is false and all groups use the default group settings, the workflow profile-scenario type combination will not appear on the report. However, if a workflow profile has any security group assigned even if it is not active, it will show up on the report.

| S | elect Cube Root Profile: FIN_ | WF_BUD             |                 | • Select To           | p Workflow (A | 1)                |                        |                               |                                  |     |
|---|-------------------------------|--------------------|-----------------|-----------------------|---------------|-------------------|------------------------|-------------------------------|----------------------------------|-----|
| Ę | \$ X                          |                    |                 |                       |               | Workflow Secur    | ity                    |                               |                                  |     |
| D | rag a column header and drop  | it here to group b | y that colu     | mn                    |               |                   |                        |                               |                                  |     |
|   | Profile Name 🛛 🕈              | Scenario Type      | Active <b>T</b> | Profile Type <b>7</b> | Cube Name 🕈   | Access Group Name | Maintenance Group Name | Workflow Execution Group Name | Certification Signoff Group Name | T J |
|   | FIN_WF_BUD_Default            | (Default)          |                 | Default               | FIN_WF        | Everyone          | Everyone               | Everyone                      | Everyone                         | ٢   |
|   | FIN_WF_BUD_Default.Import     | (Default)          |                 | InputImportChild      | FIN_WF        | Everyone          | Everyone               | Everyone                      | Everyone                         | 1   |
|   | FIN_WF_BUD_Default.Import     | Budget             |                 | InputImportChild      | FIN_WF        | Everyone          | Everyone               | (Use Default)                 | (Use Default)                    | 1   |
|   | FIN_WF_BUD_Default.Import     | Forecast           |                 | InputImportChild      | FIN_WF        | Everyone          | Everyone               | (Use Default)                 | (Use Default)                    | ٢   |
|   | FIN_WF_BUD_Default.Forms      | (Default)          |                 | InputFormsChild       | FIN_WF        | Everyone          | Everyone               | Everyone                      | Everyone                         | 1   |
|   | FIN_WF_BUD_Default.Forms      | Budget             |                 | InputFormsChild       | FIN_WF        | Everyone          | Everyone               | (Use Default)                 | (Use Default)                    | 1   |
|   | FIN_WF_BUD_Default.Forms      | Forecast           |                 | InputFormsChild       | FIN_WF        | Everyone          | Everyone               | (Use Default)                 | (Use Default)                    | 1   |
|   | FIN_WF_BUD_Default.Adj        | (Default)          |                 | InputAdjChild         | FIN_WF        | Everyone          | Everyone               | Everyone                      | Everyone                         | E   |
|   | FIN_WF_BUD_Default.Adj        | Budget             |                 | InputAdjChild         | FIN_WF        | Everyone          | Everyone               | (Use Default)                 | (Use Default)                    | (   |
|   | FIN_WF_BUD_Default.Adj        | Forecast           |                 | InputAdjChild         | FIN_WF        | Everyone          | Everyone               | (Use Default)                 | (Use Default)                    | (   |
|   | BASE_B                        | (Default)          |                 | BaseInput             | FIN_WF        | aDemoGroup3       | aDemoGroup3            | aDemoGroup3                   | aDemoGroup3                      | r   |
|   | BASE_B                        | Budget             |                 | BaseInput             | FIN_WF        | aDemoGroup3       | aDemoGroup3            | aDemoGroup4                   | aDemoGroup4                      | r   |
|   | BASE_B                        | Forecast           |                 | BaseInput             | FIN_WF        | aDemoGroup3       | aDemoGroup3            | aDemoGroup5                   | aDemoGroup5                      | ٢   |
|   | RASE R Import                 | (Default)          |                 | InputImportChild      | EINI WE       | Evenione          | Evenione               | Evenione                      | Evenione                         | N   |

| Attribute                        | Description                                                                 |
|----------------------------------|-----------------------------------------------------------------------------|
| Profile Name                     | Workflow profile name                                                       |
| Scenario Type                    | Scenario Type                                                               |
| Active                           | Indicator of if the profile is active or not                                |
| Profile Type                     | Workflow profile type                                                       |
| Cube Name                        | Name of the cube associated with the workflow                               |
| Access Group Name                | Controls the user or users that will have access to the Workflow Profile at |
|                                  | run time to view results                                                    |
| Maintenance Group Name           | Controls the user or users that will have access to maintain and            |
|                                  | administer the Workflow Profile group                                       |
| Workflow Execution Group Name    | This group is configured for data loaders and allows users to execute       |
|                                  | Workflow.                                                                   |
| Certification Signoff Group Name | This group is configured for certifiers and allows users to sign off on the |
|                                  | Workflow. This group can be used to separate duties between a data          |
|                                  | loader and certifier.                                                       |
| Journal Process Group Name       | Access to this group allows users to process a journal.                     |
| Journal Approval Group Name      | Access to this group allows users to approve a journal                      |
| Journal Post Group Name          | Access to this group allows users to post a journal.                        |

# Metadata Report Set

The Metadata reports help to analyze the OneStream metadata

#### **Member Formulas**

The Member Formulas report allows you to analyze all member formulas by formula pass in one place with the ability to group and filter to assist in troubleshooting member formulas. There are two views, Summary, and Detail. The Detail view includes the Text Value of the Member Formula as well.

#### SUMMARY LEVEL

This example shows the data grouped by Formula Pass and then filtered by Dimension Name.

| X               | \$           |                 |                          | Member Formulas                                         |                      |                         |            |  |  |
|-----------------|--------------|-----------------|--------------------------|---------------------------------------------------------|----------------------|-------------------------|------------|--|--|
|                 | ad by: Ec    | rmulaDacc       |                          |                                                         |                      |                         |            |  |  |
| Jup             | Dimension    | DimName         | 7 Name 7                 | Description                                             | FormulaPass <b>T</b> | VaryByScenType <b>T</b> | VaryByTime |  |  |
|                 | Formula Pass | 01              |                          |                                                         |                      |                         |            |  |  |
|                 | ACCOUNT      | ExampleAccounts | Current Year Net Income  | Current Year Net Income                                 | Formula Pass 01      | Default                 | Default    |  |  |
|                 | Formula Pass | 08              |                          |                                                         |                      |                         |            |  |  |
|                 | ACCOUNT      | ExampleAccounts | Balance                  | Balance                                                 | Formula Pass 08      | Default                 | Default    |  |  |
|                 | ACCOUNT      | ExampleAccounts | СТА                      | СТА                                                     | Formula Pass 08      | Default                 | Default    |  |  |
|                 | ACCOUNT      | ExampleAccounts | EVALSales                | Eval_Sales                                              | Formula Pass 08      | Default                 | Default    |  |  |
| Formula Pass 09 |              |                 |                          |                                                         |                      |                         |            |  |  |
|                 | ACCOUNT      | ExampleAccounts | CF_AP                    | Increase (decrease) in liabilities (A/P, taxes payable) | Formula Pass 09      | Default                 | Default    |  |  |
|                 | ACCOUNT      | ExampleAccounts | CF_AR                    | Decrease (increase) in accounts receivable              | Formula Pass 09      | Default                 | Default    |  |  |
|                 | ACCOUNT      | ExampleAccounts | CF_CAPEX                 | Capital Expenditures                                    | Formula Pass 09      | Default                 | Default    |  |  |
|                 | ACCOUNT      | ExampleAccounts | CF_CashCheck             | Cash Flow Check Change in Cash                          | Formula Pass 09      | Default                 | Default    |  |  |
|                 | ACCOUNT      | ExampleAccounts | CF_DEBT                  | Increase (decrease) in debt                             | Formula Pass 09      | Default                 | Default    |  |  |
|                 | ACCOUNT      | ExampleAccounts | CF_DEPRAMORT             | Adjustments for Depreciation and Amortization           | Formula Pass 09      | Default                 | Default    |  |  |
|                 | ACCOUNT      | ExampleAccounts | CF_FIN_OTHER             | Other cash flows from financing activities              | Formula Pass 09      | Default                 | Default    |  |  |
|                 | ACCOUNT      | ExampleAccounts | CF_INV                   | Decrease (increase) in inventory                        | Formula Pass 09      | Default                 | Default    |  |  |
|                 | ACCOUNT      | ExampleAccounts | CF_NetInc                | Net Income (Loss)                                       | Formula Pass 09      | Default                 | Default    |  |  |
|                 | ACCOUNT      | ExampleAccounts | CF_Other                 | Increase (decrease) in other operating activities       | Formula Pass 09      | Default                 | Default    |  |  |
|                 | ACCOUNT      | ExampleAccounts | CF_Stock                 | Sale (repurchase) of stock                              | Formula Pass 09      | Default                 | Default    |  |  |
|                 | ACCOUNT      | ExampleAccounts | CF_CapitalLeasePrincipal | Capital Lease Principal Payment                         | Formula Pass 09      | Default                 | Default    |  |  |
| •               | Formula Pass | 10              |                          |                                                         |                      |                         |            |  |  |
|                 | ACCOUNT      | ExampleAccounts | CE VAR                   | Cash Flow Variance                                      | Formula Pass 10      | Default                 | Default    |  |  |

#### DETAIL LEVEL

This example shows the same data as Summary, grouped by Formula Pass and then filtered by Dimension Name, and also includes the Text Value of the Member Formula.

| s                 | elect | Detail Level:      | Summary 💿 De    | tail                    |                   |                 |                  |                     |                                                                                                    |
|-------------------|-------|--------------------|-----------------|-------------------------|-------------------|-----------------|------------------|---------------------|----------------------------------------------------------------------------------------------------|
| Ę                 | , X   | \$                 |                 |                         |                   |                 | Member F         | ormulas             | ×.                                                                                                    |
| 0                 | roup  | ed by: For         | mulaPass        |                         |                   |                 |                  |                     |                                                                                                    |
|                   |       | Dimension <b>7</b> | DimName 🍼 🏹     | Name 🔻                  | Descript <b>T</b> | FormulaPass     | VaryByS <b>T</b> | VaryByTime <b>T</b> | TextValue                                                                                                    |
|                   |       | Formula Pass (     | 1               |                         |                   |                 |                  |                     | ·                                                                                                    |
| 2                 |       | ACCOUNT            | ExampleAccounts | Current Year Net Income | Current Yea       | Formula Pass 01 | Default          | Default             | api.data.calculate("A#[Current Year Net Income]:F#None:I#NONE = A#NetInc:F#TOP:I#TOP '                                                                                                    |
| ▲ Formula Pass 08 |       |                    |                 |                         |                   |                 |                  |                     |                                                                                                    |
|                   |       | ACCOUNT            | ExampleAccounts | Balance                 | Balance           | Formula Pass 08 | Default          | Default             | If api.Cons.IsLocalCurrencyforEntity() Then<br>Dim entityDimPk As DimPk = api.Pov.EntityDim.DimPk<br>Dim entityDd As Integer = api.Pov.Entity.MemberPk.Memberld<br>If Not api.Members.HasChildren(entityDimPk, entityld, Nothing) Then<br>api.data.calculate("A#BALANCE:F#None:I#None = A#TotalAssets:F#Top:I#TOP - A#<br>End If<br>End If                               |
|                   |       | ACCOUNT            | ExampleAccounts | СТА                     | СТА               | Formula Pass 08 | Default          | Default             | If (api.Cons.IsCurrency() And Not api.Cons.IsLocalCurrencyforEntity()) Then<br>Dim entityDimPk As DimPk = api.Pov.EntityDim.DimPk<br>Dim entityId As Integer = api.Pov.EntityJ.MemberPk.MemberId<br>If Not api.Members.HasChildren(entityDimPk, entityId, Nothing) Then<br>api.data.calculate("A#CTA:F#None:I#None = A#TotalAssets:F#Top:I#TOP - A#T<br>END IF<br>End if |

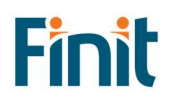

# Database Report Set

The Database reports help to analyze the impact of data on an application, including Data Units and Data Volumes, to streamline and fine-tune your application.

## Data Unit Count

Analyze data unit records across all dimensions in a grid or pivot table format

| Dicalay ac                | H 5              |                           |             | D           | ata Unit Count (Pivot) | æ |
|---------------------------|------------------|---------------------------|-------------|-------------|------------------------|---|
| <ul> <li>Pivot</li> </ul> | 🥬 Hidden Fields  | 01 <b>*</b>               |             | Count Total |                        |   |
| Grid                      | Search fields    |                           | Elimination | 9.00        |                        |   |
| Cuba                      | Account          | 1                         | USD         | 1,646.00    |                        |   |
| GolfStream                | Entity           | tity Grand Total 1,655.00 |             |             |                        |   |
|                           | Origin           |                           |             |             |                        |   |
| Time Profile              | Scenario         |                           |             |             |                        |   |
| Monthly •                 | UD1              | ÷                         |             |             |                        |   |
|                           | T Filter Area    | E Column Area             |             |             |                        |   |
| Entity                    |                  |                           | 1           |             |                        |   |
| Houston Heights           |                  |                           |             |             | A                      |   |
| Scenario                  |                  |                           |             |             |                        |   |
| Actual 🔻                  |                  |                           |             |             |                        |   |
|                           |                  |                           |             |             |                        |   |
| Year                      |                  |                           |             |             |                        |   |
| 2010 -                    |                  |                           |             |             |                        |   |
| Select Dimensions         |                  |                           |             |             |                        |   |
| Flow                      | BOW Area         | Data Area                 |             |             |                        |   |
| UD1                       | Conc A           |                           |             |             |                        |   |
| UD2                       | Cons –           | count                     |             |             |                        |   |
| UD3                       |                  |                           |             |             |                        |   |
| UD4                       |                  |                           |             |             |                        |   |
| UD5                       |                  |                           |             |             |                        |   |
| UD6                       |                  |                           |             |             |                        |   |
|                           |                  |                           |             |             |                        |   |
| 008                       |                  |                           |             |             |                        |   |
| Apply                     |                  |                           |             |             |                        |   |
|                           | Defer Layout Upo | late Update               |             |             |                        |   |

### **Database Object Viewer**

Easily view database objects such as indices, foreign keys, constraints, and partitions across all database tables in your OneStream Application, including custom tables.

| jects P                 | Partitions 🔹 T      | Tables (All) 🔻     | C                   |                    |                     |                   |           |             |
|-------------------------|---------------------|--------------------|---------------------|--------------------|---------------------|-------------------|-----------|-------------|
| Ø 1                     | ndices              |                    |                     | Data               | base Object Viewer  |                   |           |             |
| ouped o                 | oreign Keys         | ime 🕨 Indexî       | Name                |                    |                     |                   |           |             |
| P                       | Partitions <b>T</b> | TableName <b>T</b> | ColumnName <b>T</b> | IndexName <b>T</b> | PartitionSchemeName | ColumnId <b>Y</b> | IndexId Y | IndexType   |
| <ul> <li>Dat</li> </ul> | taRecord2002        |                    |                     |                    |                     |                   |           |             |
|                         | IX_DataRecord       | 20020              |                     |                    |                     |                   |           |             |
|                         | Partitions          | DataRecord2002     | Scenariold          | IX_DataRecord20020 | XFPS_DataRecord2002 | 1                 | 16        | NONCLUSTERE |
|                         | Partitions          | DataRecord2002     | ICId                | IX_DataRecord20020 | XFPS_DataRecord2002 | 2                 | 16        | NONCLUSTERE |
|                         | Partitions          | DataRecord2002     | ParentId            | IX_DataRecord20020 | XFPS_DataRecord2002 | 3                 | 16        | NONCLUSTERE |
|                         | Partitions          | DataRecord2002     | PartitionId         | IX_DataRecord20020 | XFPS_DataRecord2002 | 4                 | 16        | NONCLUSTERE |
| •                       | PK_DataRecord       | d2002              |                     |                    |                     |                   |           |             |
|                         | Partitions          | DataRecord2002     | PartitionId         | PK_DataRecord2002  | XFPS_DataRecord2002 | 1                 | 1         | CLUSTERED   |
|                         | Partitions          | DataRecord2002     | Cubeld              | PK_DataRecord2002  | XFPS_DataRecord2002 | 2                 | 1         | CLUSTERED   |
|                         | Partitions          | DataRecord2002     | EntityId            | PK_DataRecord2002  | XFPS_DataRecord2002 | 3                 | 1         | CLUSTERED   |
|                         | Partitions          | DataRecord2002     | ParentId            | PK_DataRecord2002  | XFPS_DataRecord2002 | 4                 | 1         | CLUSTERED   |
|                         | Partitions          | DataRecord2002     | ConsId              | PK_DataRecord2002  | XFPS_DataRecord2002 | 5                 | 1         | CLUSTERED   |
|                         | Partitions          | DataRecord2002     | Scenariold          | PK_DataRecord2002  | XFPS_DataRecord2002 | 6                 | 1         | CLUSTERED   |
|                         | Partitions          | DataRecord2002     | Yearld              | PK_DataRecord2002  | XFPS_DataRecord2002 | 7                 | 1         | CLUSTERED   |
|                         | Partitions          | DataRecord2002     | AccountId           | PK_DataRecord2002  | XFPS_DataRecord2002 | 8                 | 1         | CLUSTERED   |
|                         | Partitions          | DataRecord2002     | FlowId              | PK_DataRecord2002  | XFPS_DataRecord2002 | 9                 | 1         | CLUSTERED   |

# Database Size

Analyze and summarize key database metrics such as Free MB, Size on Disk Bytes and Used MB.

| Database Size                            |      |         |                  |                |                |                        | 山・戸♡           |
|------------------------------------------|------|---------|------------------|----------------|----------------|------------------------|----------------|
| name                                     | FGID | File_Id | Actual_File_Size | Free_MB        | Reserved_MB    | Size_On_Disk_Bytes     | Used_MB        |
| OneStream_GolfStream_23                  | 1    | 1       | 0.85             | 0.81           | 871.56         | 913,899,520.00         | 870.75         |
| OneStream_GolfStream_23_Audit            | 4    | 5       | 3.30             | 0.00           | 3,377.31       | 3,541,368,832.00       | 3,377.31       |
| OneStream_GolfStream_23_CalcStatus       | 14   | 15      | 0.05             | 28.13          | 47.44          | 49,741,824.00          | 19.31          |
| OneStream_GolfStream_23_DataEntryAudit   | 15   | 16      | 0.01             | 3.50           | 11.50          | 12,058,624.00          | 8.00           |
| OneStream_GolfStream_23_DataRecord       | 13   | 14      | 0.22             | 13.13          | 221.50         | 232,259,584.00         | 208.38         |
| OneStream_GolfStream_23_Default          | 2    | 3       | 0.24             | 0.94           | 245.25         | 257,163,264.00         | 244.31         |
| OneStream_GolfStream_23_FileSystem       | 5    | 6       | 0.02             | 2.63           | 17.31          | 18,153,472.00          | 14.69          |
| OneStream_GolfStream_23_log              | 0    | 2       | 1.06             | 1,062.87       | 1,082.81       | 1,135,411,200.00       | 19.95          |
| OneStream_GolfStream_23_StageAttribute   | 12   | 13      | 0.04             | 16.44          | 40.13          | 42,074,112.00          | 23.69          |
| OneStream_GolfStream_23_StageHistory     | 8    | 9       | 0.04             | 28.31          | 38.63          | 40,501,248.00          | 10.31          |
| OneStream_GolfStream_23_StageSource      | 9    | 10      | 0.13             | 62.94          | 134.81         | 141,361,152.00         | 71.88          |
| OneStream_GolfStream_23_StageSummary     | 11   | 12      | 0.12             | 52.75          | 119.00         | 124,780,544.00         | 66.25          |
| OneStream_GolfStream_23_StageTarget      | 10   | 11      | 0.19             | 81.94          | 189.44         | 198,639,616.00         | 107.50         |
| OneStream_GolfStream_23_Timestamps       | 3    | 4       | 0.00             | 0.25           | 2.00           | 2,097,152.00           | 1.75           |
| OneStream_GolfStream_23_WorkflowActivity | 6    | 7       | 0.02             | 1.56           | 25.00          | 26,214,400.00          | 23.44          |
| OneStream_GolfStream_23_WorkflowHistory  | 7    | 8       | 0.03             | 9.25           | 34.13          | 35,782,656.00          | 24.88          |
|                                          |      |         |                  |                |                |                        |                |
|                                          |      |         | Sum = 6.31       | Sum = 1,365.45 | Sum = 6,457.82 | Sum = 6,771,507,200.00 | Sum = 5,092.40 |

# Database Tables Size

Analyze and summarize key database tables metrics such as Row Count and table Size (MB) across all tables in your application.

| Table Size                    |                     | tì <b>-</b> ₹2 \$3 |
|-------------------------------|---------------------|--------------------|
| Table Name                    | Row Count           | Table Size (MB)    |
| AppProperty                   | 143.00              | 0.11               |
| Attachment                    | 0.00                | 0.00               |
| AuditAppProperty              | 777.00              | 0.55               |
| AuditBusinessRule             | 19,269.00           | 2,494.72           |
| AuditCertifyGroups            | 27.00               | 0.05               |
| AuditCertifyProfileMembers    | 33.00               | 0.05               |
| AuditCertifyProfiles          | 21.00               | 0.05               |
| AuditCertifyQuestions         | 6.00                | 0.05               |
| AuditConfirmGroups            | 93.00               | 0.05               |
| AuditConfirmProfileMembers    | 81.00               | 0.05               |
| AuditConfirmProfiles          | 54.00               | 0.05               |
| AuditConfirmRules             | 582.00              | 1.88               |
| AuditCube                     | 219.00              | 0.40               |
| AuditCubeDataAccess           | 24.00               | 0.05               |
| AuditCubeDim                  | 1,965.00            | 0.31               |
| AuditCubeReference            | 15.00               | 0.05               |
| AuditCubeViewGroup            | 537.00              | 0.20               |
| AuditCubeViewItem             | 19,707.00           | 164.62             |
| AuditCubeViewProfile          | 306.00              | 0.13               |
| AuditCubeViewProfileMember    | 228.00              | 0.05               |
| AuditDashboard                | 103,428.00          | 45.52              |
| AuditDashboardAdapter         | 15,579.00           | 51.64              |
| AuditDashboardBusinessRule    | 0.00                | 0.00               |
| AuditDashboardCompAdptrMember | 14,160.00           | 2.04               |
| AuditDashboardComponent       | 374,262.00          | 464.77             |
| AuditDashboardDbrdCompMember  | 375,129.00          | 41.04              |
| AuditDashboardGroup           | 10,044.00           | 1.84               |
| AuditDashboardMaintUnit       | 1,725.00            | 0.40               |
|                               | Sum = 18,848,279.00 | Sum = 5,058.99     |

# Stage Report Set

The Stage reports brings together the Stage Data tables to analyze and resolve mapping and data loading issues more efficiently.

#### All Transformation Rules in Application

View all transformation rules in one place and easily group by and filter on any column to resolve mapping issues.

| (B) 1      | 2                           |                     | AI                   | l Transformation Rules i | in Application |              |                 |  |
|------------|-----------------------------|---------------------|----------------------|--------------------------|----------------|--------------|-----------------|--|
| Group      | ed by: Transf               | formationRuleGroup  |                      |                          |                |              |                 |  |
|            | Dimension                   | T RuleName          | T Description        | Type                     | Target         | T FlinSign   | RuleExpression  |  |
| -          | HoustonAccount              | ts                  | beschpiton           | , ijpe                   | Im             | . Inpoign    | Note Expression |  |
|            | Account                     |                     |                      |                          | Select All     |              |                 |  |
|            | Account                     | 11202               |                      | Range                    | Composite      |              | 11202~11209     |  |
|            | Account                     | 11202               |                      | Range                    | Derivative S   | ource        | 11202~11209     |  |
|            | Account                     | 11202               |                      | Range                    | List           |              | 11202~11209     |  |
|            | Account                     | 11202               |                      | Range                    | One-To-One     | 2            | 11202~11209     |  |
|            | Account                     | 21230               |                      | Range                    | Range          |              | 21230~21239     |  |
|            | Account                     | 21230               |                      | Range                    | Show rows with | value that   | 21230~21239     |  |
|            | Account                     | 21230               |                      | Range                    | Is equal to    | •            | 21230~21239     |  |
|            | Account                     | 21230               |                      | Range                    |                | aA           | 21230~21239     |  |
|            | Account                     | 41050               |                      | Range                    | And            | •            | 41050~41059     |  |
|            | Account                     | 41050               |                      | Range                    | Is equal to    | •            | 41050~41059     |  |
|            | Account                     | 41050               |                      | Range                    |                | aA           | 41050~41059     |  |
|            | Account                     | 41050               |                      | Range                    | Filter         | Clear Filter | 41050~41059     |  |
|            | Account                     | 42500~42530         | Warranty costs       | Range                    | 41000          |              | 42500~42530     |  |
|            | Account                     | 42500~42530         | Warranty costs       | Range                    | 41000          |              | 42500~42530     |  |
|            | Account                     | 42500~42530         | Warranty costs       | Range                    | 41000          |              | 42500~42530     |  |
|            | Account                     | 42500~42530         | Warranty costs       | Range                    | 41000          |              | 42500~42530     |  |
|            | Account                     | Accounts Receivable | AR                   | Range                    | 11000          |              | 11200~11201     |  |
|            | Account                     | Accounts Receivable | AR                   | Range                    | 11000          |              | 11200~11201     |  |
|            | Account                     | Accounts Receivable | AR                   | Range                    | 11000          |              | 11200~11201     |  |
|            | Account                     | Accounts Receivable | AR                   | Range                    | 11000          |              | 11200~11201     |  |
|            | Account                     | CashBalance         | Cash & Disbursements | Range                    | 10100          |              | 10001~10004     |  |
|            | Account                     | CashBalance         | Cash & Disbursements | Range                    | 10100          |              | 10001~10004     |  |
|            | Account                     | CashBalance         | Cash & Disbursements | Range                    | 10100          |              | 10001~10004     |  |
|            | Account                     | CashBalance         | Cash & Disbursements | Range                    | 10100          |              | 10001~10004     |  |
|            | Account                     | CashDeposits        | Cash Deposits        | Range                    | 10100          |              | 11234~11238     |  |
|            | Account                     | CashDeposits        | Cash Deposits        | Range                    | 10100          |              | 11234~11238     |  |
|            | Account                     | CashDeposits        | Cash Deposits        | Range                    | 10100          |              | 11234~11238     |  |
|            | Account                     | CashDeposits        | Cash Deposits        | Range                    | 10100          |              | 11234~11238     |  |
|            | HoustonAccount              | tsBudget            |                      |                          |                |              |                 |  |
|            | <ul> <li>Account</li> </ul> |                     |                      |                          |                |              |                 |  |
|            | Account                     | 11202               |                      | Range                    | 11200          |              | 11202~11209     |  |
| • <u> </u> |                             |                     | 1                    |                          |                |              |                 |  |

## **Bypassed Records**

View bypassed records for a specific time, scenario, and workflow profile.

| Ti | me 2010M1 •          | Scenar       | io Actu   | al 🔹 V       | Vorkflow   | Profile Houston. | Import | · C          | ,                 |      |              |       |       |             |       |             |       |             |       |      |       |             |       |      |       |            |
|----|----------------------|--------------|-----------|--------------|------------|------------------|--------|--------------|-------------------|------|--------------|-------|-------|-------------|-------|-------------|-------|-------------|-------|------|-------|-------------|-------|------|-------|------------|
| 1  | \$                   |              |           |              |            |                  |        |              |                   | Вура | ssed Ree     | cords |       |             |       |             |       |             |       |      |       |             |       |      |       | 2          |
| Dr | ag a column head     | ler and di   | rop it he | re to grou   | ip by that | : column         |        |              |                   |      |              |       |       |             |       |             |       |             |       |      |       |             |       |      |       |            |
|    | ProfileName <b>T</b> | VwT <b>T</b> | SnT 🔻     | TmT <b>T</b> | Et 🔻       | EtT <b>T</b>     | Ac T   | AcT <b>T</b> | Lb T              | Fw Y | FwT <b>T</b> | lc 🔻  | IcT 🔻 | U1 <b>T</b> | U1T T | U2 <b>T</b> | U2T 🔻 | U3 <b>T</b> | U3T T | U4 T | U4T 🕈 | U5 <b>T</b> | UST T | U6 T | U6T T | <b>U</b> 7 |
| ×  | Houston.Import       | YTD          | Actual    | 2010M1       | South      | South Houston    | 33000  | (Bypass)     | Retained Earnings | None | None         | 33000 | None  | 000         | None  | None        | None  | None        | None  | None | None  | None        | None  |      |       |            |
|    | Houston.Import       | YTD          | Actual    | 2010M1       | Heights    | Houston Heights  | 33000  | (Bypass)     | Retained Earnings | None | None         | 33000 | None  | 000         | None  | None        | None  | None        | None  | None | None  | None        | None  |      |       |            |

# Bypassed Records for All Workflows

View bypassed records for all workflows for a specific time and scenario.

|    |                      |              |           |           |            |                 |       |          |                   |             |              |        |       |      |       |      |       |      |       |      |       |             |       |             |       | _ |
|----|----------------------|--------------|-----------|-----------|------------|-----------------|-------|----------|-------------------|-------------|--------------|--------|-------|------|-------|------|-------|------|-------|------|-------|-------------|-------|-------------|-------|---|
| Ti | me 2010M1 •          | Scenari      | • Actua   | • (       | 5          |                 |       |          |                   |             |              |        |       |      |       |      |       |      |       |      |       |             |       |             |       |   |
| 8  | 8                    |              |           |           |            |                 |       |          | Bypassed          | Record      | ls for All   | Workfl | ows   |      |       |      |       |      |       |      |       |             |       |             | đ     | 3 |
| Dr | ag a column head     | er and dr    | op it her | e to grou | by that co | olumn           |       |          |                   |             |              |        |       |      |       |      |       |      |       |      |       |             |       |             |       |   |
|    | ProfileName <b>Y</b> | VwT <b>T</b> | SnT 🔻     | TmT 🔻     | Et 🔻       | EtT <b>T</b>    | Ac 🔻  | AcT 🔻    | Lb <b>T</b>       | Fw <b>Y</b> | FwT <b>Y</b> | lc 🔻   | IcT 🔻 | U1 7 | U1T T | U2 🕈 | U2T 🕈 | U3 T | U3T T | U4 T | U4T T | U5 <b>T</b> | UST Y | U6 <b>Y</b> | U6T 🕈 | U |
| ٠  | Houston.Import       | YTD          | Actual    | 2010M1    | Heights    | Houston Heights | 33000 | (Bypass) | Retained Earnings | None        | None         | 33000  | None  | 000  | None  | None | None  | None | None  | None | None  | None        | None  |             |       |   |
|    | Houston.Import       | YTD          | Actual    | 2010M1    | South      | South Houston   | 33000 | (Bypass) | Retained Earnings | None        | None         | 33000  | None  | 000  | None  | None | None  | None | None  | None | None  | None        | None  |             |       |   |
|    | New York.Import      | YTD          | Actual    | 2010M1    | NEW YOR    | New York        | 33000 | (Bypass) | Retained Earnings | None        | None         | None   | None  | 000  | None  | None | None  | None | None  | None | None  | None        | None  |             |       |   |

Finil

#### **Constraint Violations**

View source records related to constraint violations for a specific time, scenario, and workflow profile.

### Source/Target Fields – All Dimensions

View source and target fields for all dimensions for a specific time, scenario, and workflow profile.

| Ti | me 2010M1 •       | Scenar       | rio Actu  | al 🔻 V     | Vorkflow   | Profile Houston. | Import | • (   | ·                                |           |              |       |       |      |       |             |       |      |       |             |       |      |       |
|----|-------------------|--------------|-----------|------------|------------|------------------|--------|-------|----------------------------------|-----------|--------------|-------|-------|------|-------|-------------|-------|------|-------|-------------|-------|------|-------|
| 2  | Ø                 |              |           |            |            |                  |        |       | Source And Target Fields fo      | r all Dim | ensions      |       |       |      |       |             |       |      |       |             |       |      | æ     |
| D  | rag a column head | er and d     | rop it he | re to grou | ip by that | column           |        |       |                                  |           |              |       |       |      |       |             |       |      |       |             |       |      |       |
|    | ProfileName 🔻     | VwT <b>T</b> | SnT 🔻     | TmT 🔻      | Et 🔻       | EtT T            | Ac 🔻   | AcT 🔻 | Lb                               | Fw Y      | FwT <b>T</b> | lc 🔻  | IcT 🔰 | U1 T | U1T T | U2 <b>T</b> | U2T T | U3 T | U3T 🔻 | U4 <b>Y</b> | U4T T | U5 🕇 | UST 1 |
| •  | Houston.Import    | YTD          | Actual    | 2010M1     | Heights    | Houston Heights  | 10004  | 10100 | Cash Disbursements - Wells Fargo | None      | None         | 10004 | None  | 000  | None  | None        | None  | None | None  | None        | None  | None | None  |
|    | Houston.Import    | YTD          | Actual    | 2010M1     | Heights    | Houston Heights  | 10003  | 10100 | Cash Disbursements - Chase Bank  | None      | None         | 10003 | None  | 000  | None  | None        | None  | None | None  | None        | None  | None | None  |
|    | Houston.Import    | YTD          | Actual    | 2010M1     | Heights    | Houston Heights  | 10001  | 10100 | Cash - Operating Chase           | None      | None         | 10001 | None  | 000  | None  | None        | None  | None | None  | None        | None  | None | None  |
|    | Houston.Import    | YTD          | Actual    | 2010M1     | Heights    | Houston Heights  | 10002  | 10100 | Cash - Operating Wells Fargo     | None      | None         | 10002 | None  | 000  | None  | None        | None  | None | None  | None        | None  | None | None  |
|    | Houston.Import    | YTD          | Actual    | 2010M1     | Heights    | Houston Heights  | 11080  | 10000 | Petty Cash                       | None      | None         | 11080 | None  | 000  | None  | None        | None  | None | None  | None        | None  | None | None  |
|    | Houston.Import    | YTD          | Actual    | 2010M1     | Heights    | Houston Heights  | 11085  | 10300 | Marketable Securities            | None      | None         | 11085 | None  | 000  | None  | None        | None  | None | None  | None        | None  | None | None  |
|    | Houston.Import    | YTD          | Actual    | 2010M1     | Heights    | Houston Heights  | 11090  | 10400 | Restricted Cash                  | None      | None         | 11090 | None  | 000  | None  | None        | None  | None | None  | None        | None  | None | None  |
|    | Houston.Import    | YTD          | Actual    | 2010M1     | Heights    | Houston Heights  | 11200  | 11000 | Trade Receivables - Third Party  | None      | None         | 11200 | None  | 000  | None  | None        | None  | None | None  | None        | None  | None | None  |
|    | Houston.Import    | YTD          | Actual    | 2010M1     | Heights    | Houston Heights  | 11201  | 11000 | Accounts Receivable Trade        | None      | None         | 11201 | None  | 000  | None  | None        | None  | None | None  | None        | None  | None | None  |
|    | Houston.Import    | YTD          | Actual    | 2010M1     | Heights    | Houston Heights  | 11212  | 62600 | Rebillable Expenditures          | None      | None         | 11212 | None  | 000  | None  | None        | None  | None | None  | None        | None  | None | None  |

#### Source/Target with Attribute Fields

View source and target fields with attributes for a specific time, scenario, and workflow profile.

#### Source/Target with Maps

View source, map, and target fields for a specific time, scenario, and workflow profile.

| Tir | me 2010M1 •          | Scenar   | rio Actua    | il • 1       | Norkflow   | Profile Houston     | .Import 🔹           | Ċ                  |                   |           |                     |              |                    |       |             |              |       |                     |            |
|-----|----------------------|----------|--------------|--------------|------------|---------------------|---------------------|--------------------|-------------------|-----------|---------------------|--------------|--------------------|-------|-------------|--------------|-------|---------------------|------------|
| 8   | \$                   |          |              |              |            |                     |                     | All Sou            | irce, Map, and Ta | rget Fiel | lds for WF Profile  |              | ₿.                 |       |             |              |       |                     | æ          |
| Dr  | ag a column head     | er and d | rop it her   | e to gro     | up by that | column              |                     |                    |                   |           |                     |              |                    |       |             |              |       |                     |            |
|     | ProfileName <b>T</b> | SnT 🔻    | TmT <b>T</b> | VwT <b>T</b> | Et 🔻       | EtRuleName <b>T</b> | EtRuleType <b>T</b> | EtRuleExp <b>Y</b> | EtT T             | Ac 🔻      | AcRuleName <b>T</b> | AcRuleType 🔻 | AcRuleExp <b>T</b> | AcT 🔻 | Fw <b>Y</b> | FwT <b>T</b> | lc 🔻  | IcRuleName <b>T</b> | IcRuleType |
| •   | Houston.Import       | Actual   | 2010M1       | YTD          | Heights    | Heights             | One-To-One          |                    | Houston Heights   | 10001     | CashBalance         | Range        | 10001~10004        | 10100 | None        | None         | 10001 | Catch All           | Mask       |
|     | Houston.Import       | Actual   | 2010M1       | YTD          | Heights    | Heights             | One-To-One          |                    | Houston Heights   | 10002     | CashBalance         | Range        | 10001~10004        | 10100 | None        | None         | 10002 | Catch All           | Mask       |
|     | Houston.Import       | Actual   | 2010M1       | YTD          | Heights    | Heights             | One-To-One          |                    | Houston Heights   | 10003     | CashBalance         | Range        | 10001~10004        | 10100 | None        | None         | 10003 | Catch All           | Mask       |
|     | Houston.Import       | Actual   | 2010M1       | YTD          | Heights    | Heights             | One-To-One          |                    | Houston Heights   | 10004     | CashBalance         | Range        | 10001~10004        | 10100 | None        | None         | 10004 | Catch All           | Mask       |
|     | Houston.Import       | Actual   | 2010M1       | YTD          | Heights    | Heights             | One-To-One          |                    | Houston Heights   | 11080     |                     | Unknown      |                    | 10000 | None        | None         | 11080 | Catch All           | Mask       |
|     | Houston.Import       | Actual   | 2010M1       | YTD          | Heights    | Heights             | One-To-One          |                    | Houston Heights   | 11085     | 11085               | One-To-One   |                    | 10300 | None        | None         | 11085 | Catch All           | Mask       |
|     | Houston.Import       | Actual   | 2010M1       | YTD          | Heights    | Heights             | One-To-One          |                    | Houston Heights   | 11090     | 11090               | One-To-One   |                    | 10400 | None        | None         | 11090 | Catch All           | Mask       |
|     | Houston.Import       | Actual   | 2010M1       | YTD          | Heights    | Heights             | One-To-One          |                    | Houston Heights   | 11200     | Accounts Receivable | Range        | 11200~11201        | 11000 | None        | None         | 11200 | Catch All           | Mask       |
|     | Houston.Import       | Actual   | 2010M1       | YTD          | Heights    | Heights             | One-To-One          |                    | Houston Heights   | 11201     | Accounts Receivable | Range        | 11200~11201        | 11000 | None        | None         | 11201 | Catch All           | Mask       |
|     | Houston.Import       | Actual   | 2010M1       | YTD          | Heights    | Heights             | One-To-One          |                    | Houston Heights   | 11212     | 11212               | One-To-One   |                    | 62600 | None        | None         | 11212 | Catch All           | Mask       |

### **Unmapped Records**

View unmapped records for a specific time, scenario, and workflow profile.

| Tir | me 2010M1 •          | Scena     | rio Actua    | •            | <b>Vorkflow</b> | Profile Houston | n.Import 🔻   | C           |                 |        |                     |            |                    |       |      |              |       |              |            |
|-----|----------------------|-----------|--------------|--------------|-----------------|-----------------|--------------|-------------|-----------------|--------|---------------------|------------|--------------------|-------|------|--------------|-------|--------------|------------|
| 8   | Ø.                   |           |              |              |                 |                 |              |             | Unmappe         | d Reco | rds                 |            |                    |       |      |              |       | k.           |            |
| Dr  | ag a column heac     | ler and c | lrop it her  | e to grou    | up by that      | column          |              |             |                 |        |                     |            |                    |       |      |              |       |              |            |
|     | ProfileName <b>Y</b> | SnT 🔻     | TmT <b>Y</b> | VwT <b>Y</b> | Et 🔻            | EtRuleName 🔻    | EtRuleType 🔻 | EtRuleExp 🔻 | EtT 🔻           | Ac 🔻   | AcRuleName <b>T</b> | AcRuleType | AcRuleExp <b>Y</b> | AcT 🔻 | Fw Y | FwT <b>Y</b> | lc 🔻  | IcRuleName 🔻 | IcRuleType |
| +   | Houston.Import       | Actual    | 2010M1       | YTD          | Heights         | Heights         | One-To-One   |             | Houston Heights | 10001  | CashBalance         | Range      | 10001~10004        | 10100 | None | None         | 10001 | Catch All    | Mask       |
|     | Houston.Import       | Actual    | 2010M1       | YTD          | Heights         | Heights         | One-To-One   |             | Houston Heights | 10002  | CashBalance         | Range      | 10001~10004        | 10100 | None | None         | 10002 | Catch All    | Mask       |
|     | Houston.Import       | Actual    | 2010M1       | YTD          | Heights         | Heights         | One-To-One   |             | Houston Heights | 10003  | CashBalance         | Range      | 10001~10004        | 10100 | None | None         | 10003 | Catch All    | Mask       |
|     | Houston.Import       | Actual    | 2010M1       | YTD          | Heights         | Heights         | One-To-One   |             | Houston Heights | 10004  | CashBalance         | Range      | 10001~10004        | 10100 | None | None         | 10004 | Catch All    | Mask       |
|     | Houston.Import       | Actual    | 2010M1       | YTD          | Heights         | Heights         | One-To-One   |             | Houston Heights | 11080  |                     | Unknown    |                    | 10000 | None | None         | 11080 | Catch All    | Mask       |
|     | Houston.Import       | Actual    | 2010M1       | YTD          | Heights         | Heights         | One-To-One   |             | Houston Heights | 11085  | 11085               | One-To-One |                    | 10300 | None | None         | 11085 | Catch All    | Mask       |
|     | Houston.Import       | Actual    | 2010M1       | YTD          | Heights         | Heights         | One-To-One   |             | Houston Heights | 11090  | 11090               | One-To-One |                    | 10400 | None | None         | 11090 | Catch All    | Mask       |
|     | Houston.Import       | Actual    | 2010M1       | YTD          | Heights         | Heights         | One-To-One   |             | Houston Heights | 11200  | Accounts Receivable | Range      | 11200~11201        | 11000 | None | None         | 11200 | Catch All    | Mask       |
|     | Houston.Import       | Actual    | 2010M1       | YTD          | Heights         | Heights         | One-To-One   |             | Houston Heights | 11201  | Accounts Receivable | Range      | 11200~11201        | 11000 | None | None         | 11201 | Catch All    | Mask       |
|     | Houston.Import       | Actual    | 2010M1       | YTD          | Heights         | Heights         | One-To-One   |             | Houston Heights | 11212  | 11212               | One-To-One |                    | 62600 | None | None         | 11212 | Catch All    | Mask       |
|     | Houston.Import       | Actual    | 2010M1       | YTD          | Heights         | Heights         | One-To-One   |             | Houston Heights | 11220  | 11220               | One-To-One |                    | 11300 | None | None         | 11220 | Catch All    | Mask       |
|     | Houston.Import       | Actual    | 2010M1       | YTD          | Heights         | Heights         | One-To-One   |             | Houston Heights | 11225  | 11225               | One-To-One |                    | 11300 | None | None         | 11225 | Catch All    | Mask       |
|     | Houston.Import       | Actual    | 2010M1       | YTD          | Heights         | Heights         | One-To-One   |             | Houston Heights | 11234  | CashDeposits        | Range      | 11234~11238        | 10100 | None | None         | 11234 | Catch All    | Mask       |
|     | Houston.Import       | Actual    | 2010M1       | YTD          | Heights         | Heights         | One-To-One   |             | Houston Heights | 11238  | CashDeposits        | Range      | 11234~11238        | 10100 | None | None         | 11238 | Catch All    | Mask       |

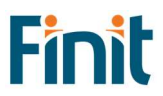

## Workflow's Transformation Rules

View all transformation rules for a specific scenario, and workflow profile.

| Se | enario Actual      | • Workflow      | w Profile Houston.Import *      | C          |          |                   |                         |                 |                            |                         |                         |                           |
|----|--------------------|-----------------|---------------------------------|------------|----------|-------------------|-------------------------|-----------------|----------------------------|-------------------------|-------------------------|---------------------------|
| Ę  | Ø                  |                 | 2                               |            |          |                   | Transformat             | tion Rules      |                            |                         |                         |                           |
| D  | rag a column he    | ader and drop i | it here to group by that column |            |          |                   |                         |                 |                            |                         |                         |                           |
|    | Dimension <b>Y</b> | RuleName 🔻      | Description <b>T</b>            | Туре 🛛 🕈   | Target 🔻 | FlipSign <b>T</b> | RuleExpression <b>Y</b> | LogicalOperator | LogicalExpression <b>T</b> | ExecutionOrder <b>Y</b> | TransformationRuleGroup | TransformationRuleProfile |
| •  | Account            | 11085           | Marketable Securities           | One-To-One | 10300    |                   |                         | None            |                            | c                       | HoustonAccounts         | HoustonRules              |
|    | Account            | 11090           | Restricted Cash                 | One-To-One | 10400    |                   |                         | None            |                            | C                       | HoustonAccounts         | HoustonRules              |
|    | Account            | 11212           | Rebillable Expenditures         | One-To-One | 62600    |                   |                         | None            |                            | C                       | HoustonAccounts         | HoustonRules              |
|    | Account            | 11220           | Reserve for bad debt            | One-To-One | 11300    |                   |                         | None            |                            | C                       | HoustonAccounts         | HoustonRules              |
|    | Account            | 11221           |                                 | One-To-One | 41000    |                   |                         | None            |                            | C                       | HoustonAccounts         | HoustonRules              |
|    | Account            | 11225           | Reserve for customer rebates    | One-To-One | 11300    |                   |                         | None            |                            | C                       | HoustonAccounts         | HoustonRules              |
|    | Account            | 11239           | Clearing Account to Cash Eq     | One-To-One | 10200    |                   | NA                      | None            |                            | C                       | HoustonAccounts         | HoustonRules              |
|    | Account            | 11240           | AR                              | One-To-One | 11000    |                   | NA                      | None            |                            | C                       | HoustonAccounts         | HoustonRules              |
|    | Account            | 11257           | IC Receivables                  | One-To-One | 11200    |                   |                         | None            |                            | C                       | HoustonAccounts         | HoustonRules              |
|    | Account            | 11258           | IC Receivables                  | One-To-One | 11200    |                   |                         | None            |                            | C                       | HoustonAccounts         | HoustonRules              |
|    | Account            | 11260           |                                 | One-To-One | 14200    |                   |                         | None            |                            | c                       | HoustonAccounts         | HoustonRules              |
|    | Account            | 11265           |                                 | One-To-One | 14300    |                   |                         | None            |                            | C                       | HoustonAccounts         | HoustonRules              |
|    | Account            | 11267           | Other Long Term Accets          | One-To-One | 17700    |                   |                         | None            |                            | r                       | HoustonAccounts         | HoustonBular              |

# Utilities

# Search

The Search utility is an extremely powerful string searching utility that enables the Admin to easily Search across all application objects, including Member Formulas, Business Rules, Text Attributes, Constraints, Cube Views, Parameters, and more, to identify all areas that need to be updated when making application changes.

This utility is designed to increase visibility regarding where an item is being used throughout an application. This is most often helpful when renaming a member/item, or when substituting one value for another (I.e. Forecast for Budget).

#### **Table of Contents**

High-level search to identify the main areas where the string was found.

| Toolkit Advanced Adv         | min | Toolkit » SEARC        | Н ▼                 |                        |   |                            | Licensed to Customer_01 | 俞 | 礅 | ()  |
|------------------------------|-----|------------------------|---------------------|------------------------|---|----------------------------|-------------------------|---|---|-----|
| SEARCH Houston               |     |                        | Q                   |                        |   |                            |                         |   |   | XML |
| REPORT GROUP                 | 8   | 8                      |                     |                        |   | Searchit Table Of Contents |                         |   |   |     |
| Searchit Table Of Contents 🔹 | D   |                        | dara te barre en an | and the sheet and some |   |                            |                         |   |   |     |
| REPORT                       | Dr  | ag a column header and | drop it here to gr  | oup by that column     |   |                            |                         |   |   |     |
| Searchit Table Of Contents   |     | Application <b>T</b>   | MatchCount 🌹        | ReportGroup <b>T</b>   |   | ReportName <b>T</b>        |                         |   |   |     |
|                              | ×   | OneStream_GolfStream   | 22                  | BusinessRules          | 1 | All BR Types               |                         |   |   |     |
|                              |     | OneStream_GolfStream   | 45                  | CubeViews              |   | Cube Views                 |                         |   |   |     |
|                              |     | OneStream_GolfStream   | 12                  | Dashboards             | 3 | Components                 |                         |   |   |     |
|                              |     | OneStream_GolfStream   | 23                  | Dashboards             | 1 | Parameters                 |                         |   |   |     |
|                              |     | OneStream_GolfStream   | 15                  | DataManagement         |   | Steps                      |                         |   |   |     |
|                              |     | OneStream_GolfStream   | 3                   | Forms                  | 1 | Form Templates             |                         |   |   |     |
|                              |     | OneStream_GolfStream   | 10                  | Journals               |   | Journal Templates          |                         |   |   |     |
|                              |     | OneStream_GolfStream   | 5                   | Metadata               | 1 | Formulas                   |                         |   |   |     |
|                              |     | OneStream_GolfStream   | 38                  | Workflow               |   | Calc Definitions           |                         |   |   |     |
|                              |     | OneStream_GolfStream   | 4                   | Workflow               | 1 | Entity Assignment          |                         |   |   |     |
|                              |     | OneStream_GolfStream   | 10                  | Workflow               | - | Text Fields                |                         |   |   |     |
|                              |     | OneStream_GolfStream   | 10                  | Workflow               | 1 | Confirmation Rules         |                         |   |   |     |
|                              |     |                        |                     |                        |   |                            |                         |   |   |     |

Find the exact object by digging further into each application object report group and even see the XML of the object if applicable.

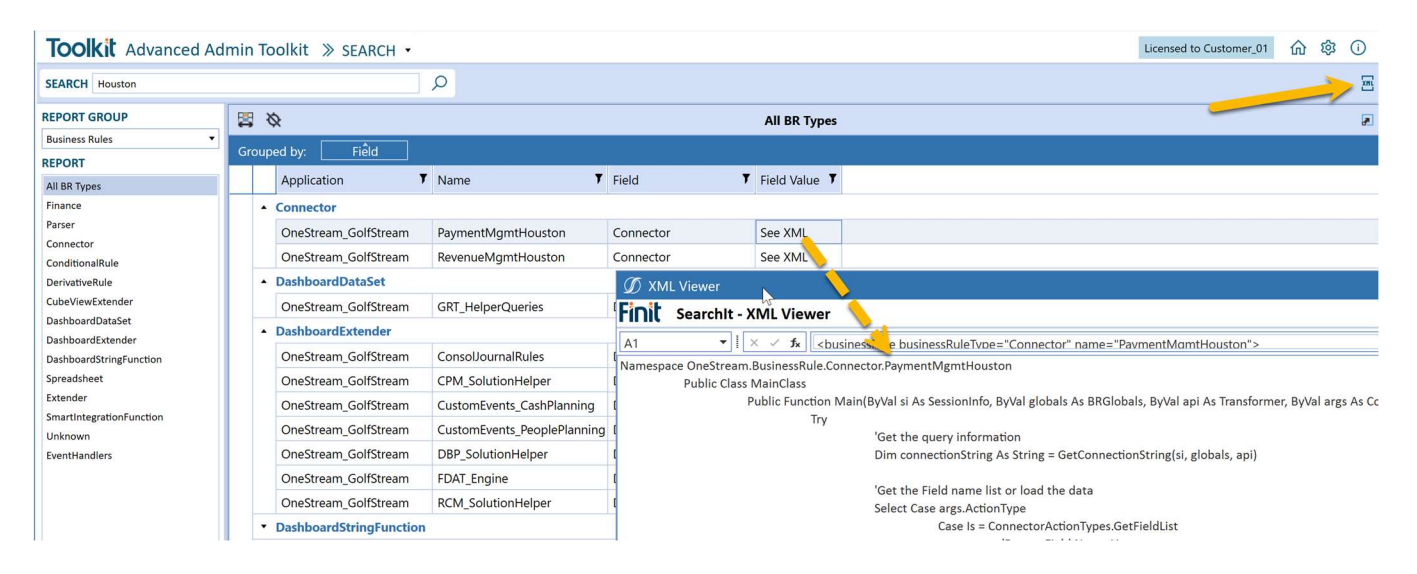

### Search Report Groups

- Cube Access
- Metadata
- Workflows
- Cube Views
- Forms
- Journals
- Dashboards
- Business Rules
- Data Management
- Books
- XFDoc
- System

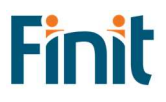

# Help and Miscellaneous Information

# Troubleshooting & FAQs

For the most updated troubleshooting & FAQs, please refer to the Finit Support Portal, <u>https://support.finit.com/</u>.

# **OneStream Display Settings**

OneStream solutions frequently require displaying multiple data elements for proper data entry and analysis. Therefore, the recommended screen resolution is a minimum of 1920 x 1080 for optimal rendering of forms and reports.

Additionally, OneStream recommends that you adjust the Windows System Display text setting to 100% and do not apply any Custom Scaling options.

# Solution Modification Considerations

It is not recommended to rename or modify the included dashboards, components, business rules, etc. unless specified and adequately documented in a solution project's implementation documentation for future reference when upgrading solutions.

A few cautions and disclaimers when modifying a Solution:

- Significant changes to business rules or custom tables within a Solution will not be supported through normal channels as the resulting solution is significantly different from the core solution.
- If changes are made to any dashboard object or business rule, consider renaming it or copying it to a new object first. This is important because if there is an upgrade to the Solution in the future and the customer applies the upgrade, this will overlay and wipe out the changes. This also applies when updating any of the standard reports and Dashboards.
- If modifications are made to a Solution, upgrading to later versions will be more complex, depending on the degree of customization. Simple changes, such as changing a logo or colors on a Dashboard, have a relatively minor impact on upgrades. Changing any custom database tables or Business rules should be avoided and will make an upgrade even more complicated.

# Package Contents and Naming Conventions

The package file name contains multiple identifiers that correspond with the platform. Renaming any elements included in the package is discouraged to preserve the naming conventions and solution integrity.

| Identifier      | Description                                       |
|-----------------|---------------------------------------------------|
| FFTK            | Solution ID                                       |
| PV7.3.0         | Minimum Platform version required to run solution |
| SV100           | Solution version                                  |
| PackageContents | File name                                         |

Example Package Name: FFTK\_PV7.3.0\_SV100\_PackageContents.zip